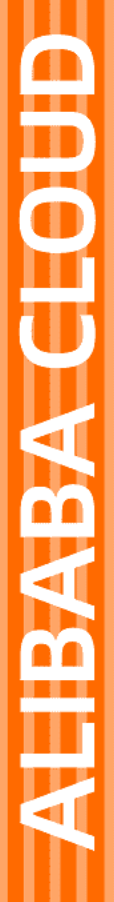

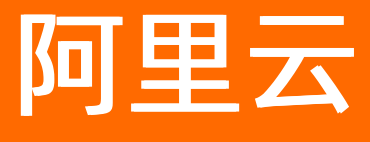

Quick BI 通用场景实践

文档版本: 20211221

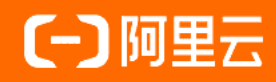

# 法律声明

阿里云提醒您在阅读或使用本文档之前仔细阅读、充分理解本法律声明各条款的内容。 如果您阅读或使用本文档,您的阅读或使用行为将被视为对本声明全部内容的认可。

- 您应当通过阿里云网站或阿里云提供的其他授权通道下载、获取本文档,且仅能用 于自身的合法合规的业务活动。本文档的内容视为阿里云的保密信息,您应当严格 遵守保密义务;未经阿里云事先书面同意,您不得向任何第三方披露本手册内容或 提供给任何第三方使用。
- 未经阿里云事先书面许可,任何单位、公司或个人不得擅自摘抄、翻译、复制本文 档内容的部分或全部,不得以任何方式或途径进行传播和宣传。
- 由于产品版本升级、调整或其他原因,本文档内容有可能变更。阿里云保留在没有 任何通知或者提示下对本文档的内容进行修改的权利,并在阿里云授权通道中不时 发布更新后的用户文档。您应当实时关注用户文档的版本变更并通过阿里云授权渠 道下载、获取最新版的用户文档。
- 4. 本文档仅作为用户使用阿里云产品及服务的参考性指引,阿里云以产品及服务的"现状"、"有缺陷"和"当前功能"的状态提供本文档。阿里云在现有技术的基础上尽最大努力提供相应的介绍及操作指引,但阿里云在此明确声明对本文档内容的准确性、完整性、适用性、可靠性等不作任何明示或暗示的保证。任何单位、公司或个人因为下载、使用或信赖本文档而发生任何差错或经济损失的,阿里云不承担任何法律责任。在任何情况下,阿里云均不对任何间接性、后果性、惩戒性、偶然性、特殊性或刑罚性的损害,包括用户使用或信赖本文档而遭受的利润损失,承担责任(即使阿里云已被告知该等损失的可能性)。
- 5. 阿里云网站上所有内容,包括但不限于著作、产品、图片、档案、资讯、资料、网站架构、网站画面的安排、网页设计,均由阿里云和/或其关联公司依法拥有其知识产权,包括但不限于商标权、专利权、著作权、商业秘密等。非经阿里云和/或其关联公司书面同意,任何人不得擅自使用、修改、复制、公开传播、改变、散布、发行或公开发表阿里云网站、产品程序或内容。此外,未经阿里云事先书面同意,任何人不得为了任何营销、广告、促销或其他目的使用、公布或复制阿里云的名称(包括但不限于单独为或以组合形式包含"阿里云"、"Aliyun"、"万网"等阿里云和/或其关联公司品牌,上述品牌的附属标志及图案或任何类似公司名称、商号、商标、产品或服务名称、域名、图案标示、标志、标识或通过特定描述使第三方能够识别阿里云和/或其关联公司)。
- 6. 如若发现本文档存在任何错误,请与阿里云取得直接联系。

# 通用约定

| 格式          | 说明                                        | 样例                                              |
|-------------|-------------------------------------------|-------------------------------------------------|
| ⚠ 危险        | 该类警示信息将导致系统重大变更甚至故<br>障,或者导致人身伤害等结果。      |                                                 |
| ▲ 警告        | 该类警示信息可能会导致系统重大变更甚<br>至故障,或者导致人身伤害等结果。    | 警告<br>重启操作将导致业务中断,恢复业务<br>时间约十分钟。               |
| 〔) 注意       | 用于警示信息、补充说明等,是用户必须<br>了解的内容。              | 大意<br>权重设置为0,该服务器不会再接受新<br>请求。                  |
| ? 说明        | 用于补充说明、最佳实践、窍门等 <i>,</i> 不是<br>用户必须了解的内容。 | ⑦ 说明<br>您也可以通过按Ctrl+A选中全部文件。                    |
| >           | 多级菜单递进。                                   | 单击设置> 网络> 设置网络类型。                               |
| 粗体          | 表示按键、菜单、页面名称等UI元素。                        | 在 <b>结果确认</b> 页面,单击 <b>确定</b> 。                 |
| Courier字体   | 命令或代码。                                    | 执行    cd /d C:/window    命令,进入<br>Windows系统文件夹。 |
| 斜体          | 表示参数、变量。                                  | bae log listinstanceid                          |
| [] 或者 [alb] | 表示可选项,至多选择一个。                             | ipconfig [-all -t]                              |
| {} 或者 {a b} | 表示必选项,至多选择一个。                             | switch {act ive st and}                         |

# 目录

| 1.行业场景                   | 05 |
|--------------------------|----|
| 1.1. 互联网、电商及游戏行业实时BI分析   | 05 |
| 1.2. 游戏运营融合分析            | 05 |
| 2.功能场景                   | 08 |
| 2.1. 配置全局参数实现不同用户订阅不同数据  | 08 |
| 2.2. 如何在报表中展示图片?         | 13 |
| 2.3. 如何实现一份报表,不同的人看不同的数据 | 18 |
| 2.4. 在电子表格中实现数据过滤        | 21 |
| 2.5. 如何利用查询条件实现日期查询      | 25 |
| 2.6. 如何在仪表板中使用过滤器        | 27 |
| 2.7. 如何利用查询条件实现数值查询      | 29 |
| 2.8. 如何利用新建字段实现占比        | 31 |
| 2.9. 构建审计日志的分析方案         | 35 |

# 1.行业场景

# 1.1. 互联网、电商及游戏行业实时BI分析

本文介绍互联网、电商及游戏行业实时BI分析的场景描述、解决问题、架构图及操作参考链接。

# 场景描述

本文以电商行业为例,将业务数据和日志数据同步到AnalyticDB,并通过Quick Bl实时可视化分析数据。相对 于传统的关系型数据库,阿里云分析型数据库MySQL版只需要几毫秒的时间,即可查询PB级数据并从中找到 匹配信息。

# 解决问题

- 互联网行业、电商、游戏行业等网站、App、小程序应用内BI分析场景。
- 在线运营和运营指标实时化分析等场景。
- 扩展到各类网站BI分析场景。

### 架构图

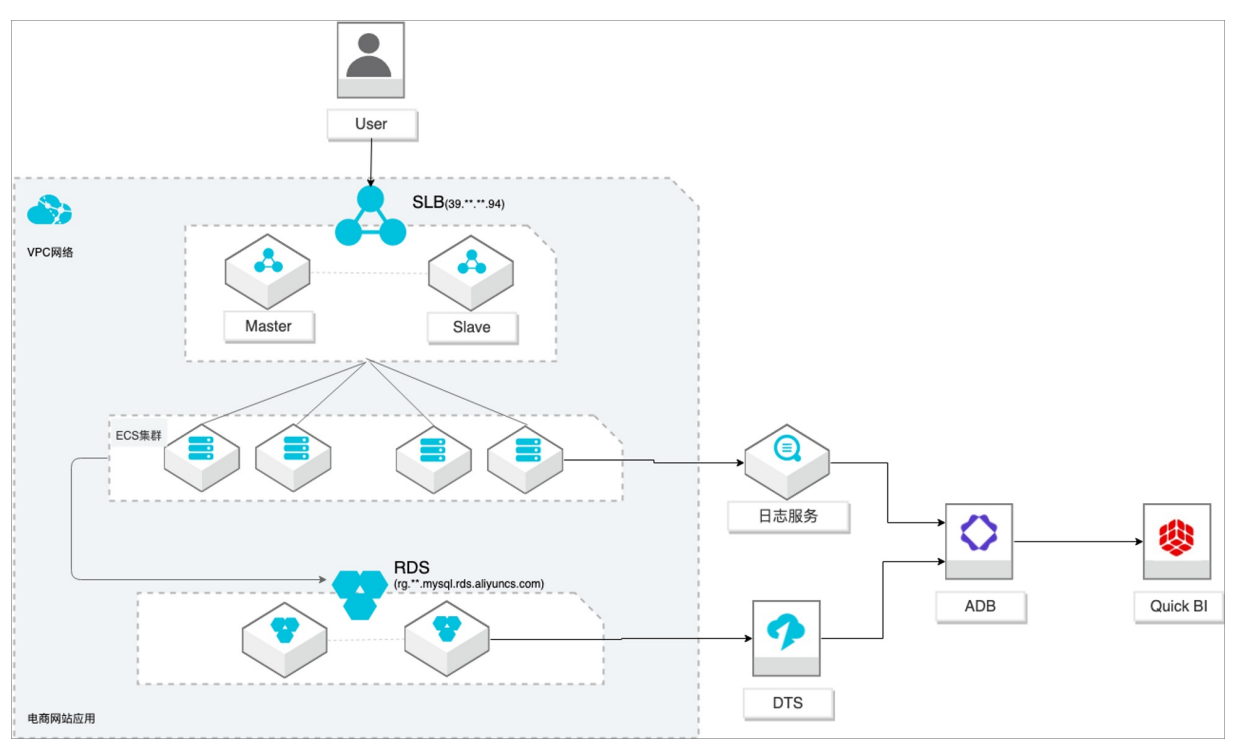

# 参考链接

有关互联网、电商及游戏行业实时BI分析的详情,请参见互联网、电商及游戏行业实时BI分析最佳实践。

# 1.2. 游戏运营融合分析

本文介绍游戏运营融合分析的场景描述、解决问题、架构图及操作参考链接。

# 场景描述

- 游戏行业有结构化和非结构化数据融合分析需求的客户。
- 游戏行业有数据实时分析需求的客户,无法接受T+1延迟。
- 对数据成本有一定诉求的客户,希望物尽其用尽量优化成本。
- 其他行业有类似需求的客户。

### 解决问题

- 秒级实时分析:依托AnalyticDB(简称ADB)计算密集型实例,秒级监控DAU等数据,为广告投放效果提供有力的在线决策支撑。
- 高效数据融合分析:打通结构化和非结构化数据,支撑产品体验分析;广告买量投放效果实时(分钟级) 分析,渠道的评估更准确。
- 降低使用成本: DLA融合冷数据分析+ADB存储密集型温数据分析+ADB计算密集型热数据分析,在满足各种分析场景需求的同时,有效地降低客户的总体使用成本。
- 学习成本低: Data Lake Analytics (简称DLA)和ADB兼容标准SQL语法,无需额外学习其他技术。

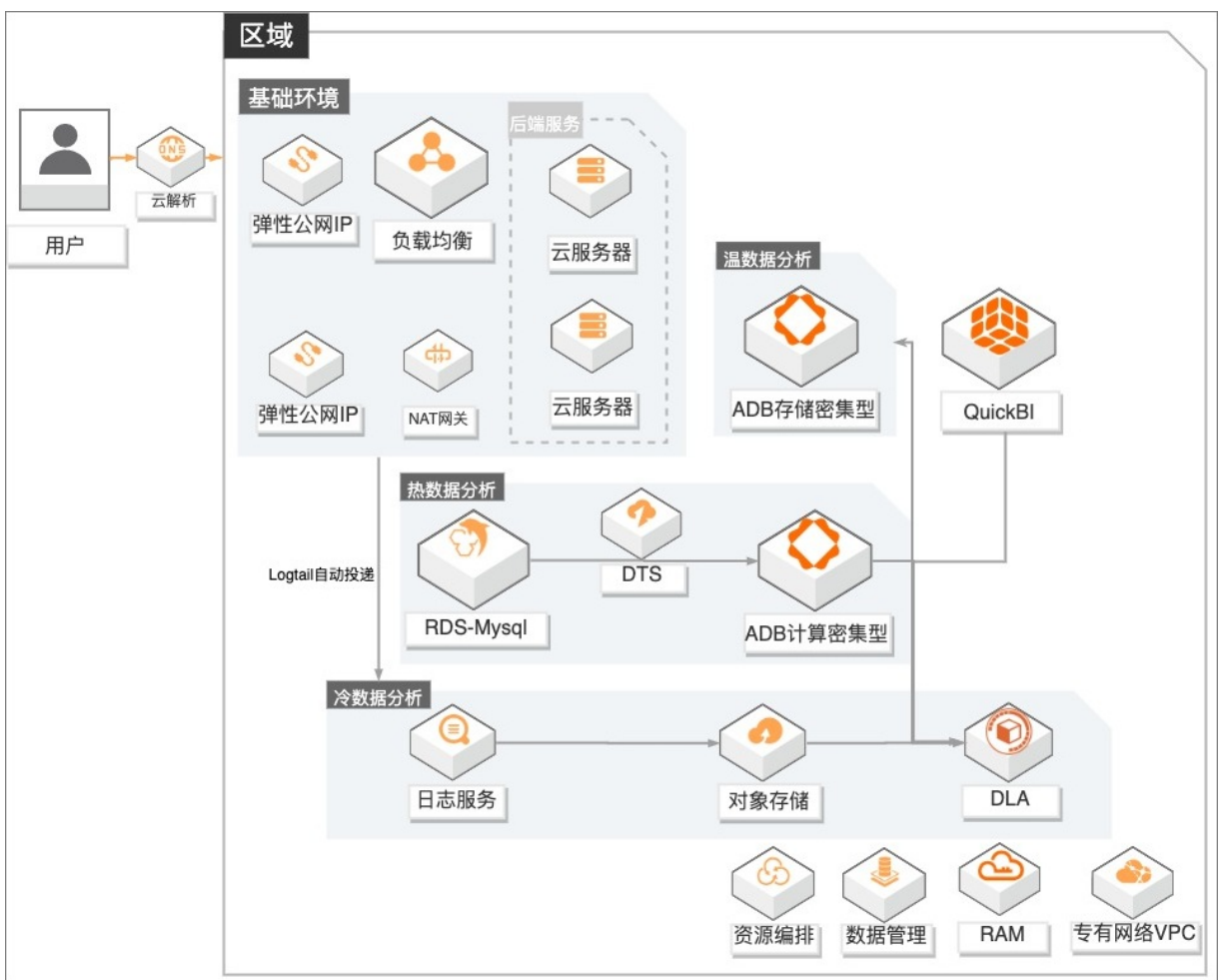

# 架构图

### 产品列表

- 专有网络VPC、负载均衡SLB、NAT网关、弹性公网ⅠP
- 云服务器ECS、日志服务SLS、对象存储OSS
- 数据库RDS MySQL、数据传输服务DTS、数据管理DMS

- 分析型数据库MySQL版ADB
- 数据湖分析DLA、Quick BI

# 参考链接

有关游戏运营融合分析的详情,请参见游戏数据运营融合分析最佳实践。

# 2.功能场景 2.1. 配置全局参数实现不同用户订阅不同数据

本教程通过配置仪表板全局参数的方式,使得同一份报表不同用户订阅时,可以查看到不同的数据。

# 背景信息

假设您是一家大型全国连锁店的数据分析师,在一个报表中分析每个城市的销售量和利润金额,您需要发送 该报表给区域经理,确保这些人只能查看自己管辖城市的销售量和利润金额。本教程 以company\_sales\_record数据集为例。如果您想了解如何创建数据集,请参见创建并管理数据集。

仅高级版和专业版群空间支持该功能。

### 创建仪表板

请在已有该数据集的工作空间创建仪表板。如果工作空间上没有该数据集,则需要在工作空间中新创建一个 数据集。

- 1. 登录Quick BI控制台。
- 2. 在Quick BI首页,单击顶部菜单栏的工作空间,选择一个群空间。

请在已有company\_sales\_record数据集的工作空间创建仪表板。

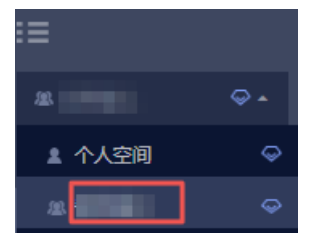

- 3. 在左侧导航栏单击仪表板。
- 在仪表板管理页面,单击新建仪表板 > 常规模式。
   本教程以创建柱图为例介绍。
- 5. 在仪表板编辑页面,单击 🚹 图标。
- 6. 请参考下图配置柱图。

请参见柱图。

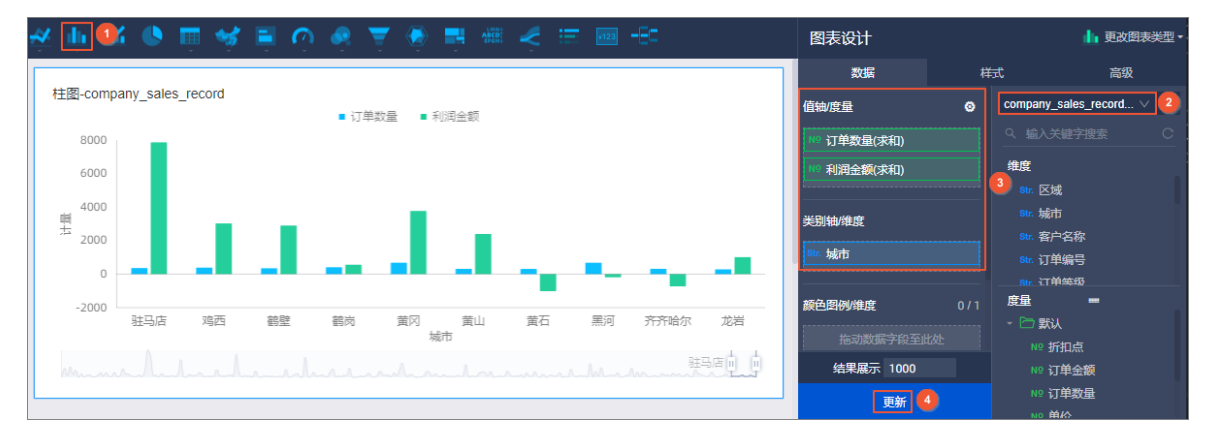

7. 添加并配置查询控件。

#### 请参见新建查询控件。

| 🗐 🖉 🖩 🖻   🇮 🚜 🌵 🔏 🕚 | ) 🖩 💅 🗏 🔿 🧶 🔻    | ' 🔄 📑 🖷 🦂 🖂 📾              | -80             |            |             |             |        |
|---------------------|------------------|----------------------------|-----------------|------------|-------------|-------------|--------|
| O Tips: 当前无查询条件 📕   | 2 词条件设置          |                            |                 |            |             | 查看操作指南。     | ×      |
|                     | 查询条件 <b>十</b>    | 关联网表及字的 ○ ±1个同志            | 字印報報告入 ①        | 基础配置       |             |             | ~      |
| 社國-company_sale     | Ⅱ 运輸日期 (day) ◎ 3 |                            |                 | 展示类型       | 日期选择        |             |        |
| 8000                |                  | 🛃 全选                       | 清空选入字段          | 时间粒度       | 年-月-日       |             |        |
| 6000                |                  | 🗹 抗 柱图-company company_sal | 📋 运输日期(day) 🗸 🌙 | 🗌 设定时间     | 1筛选范围       |             |        |
| 4000                |                  |                            |                 | ▲ 设定时      | 间筛选范围 未配置   |             |        |
| 是 2000              |                  |                            |                 | 筛选方式       | ○ 単日 ● 日区间  |             |        |
| o                   |                  |                            |                 | 区间类型       | ○ 开始于 ○ 结束于 | ● 时间区间 ○ 快捷 | 区间     |
| -2000               |                  |                            |                 | 没完默认       |             |             |        |
|                     | 5                |                            |                 | 2013-02-22 |             | 2013-08-18  |        |
|                     |                  |                            |                 | ●<br>开始于   |             |             |        |
|                     |                  |                            |                 | 精确时间       |             | 精确时间        | $\sim$ |
|                     |                  |                            |                 | 2013-02-2  | 2 🗎         | 2013-08-18  | ÷      |
|                     |                  |                            |                 |            |             |             |        |
|                     |                  |                            |                 |            |             |             |        |
|                     | \$\$ 条件级联配量      |                            |                 |            |             | 取消 痛        | æ 🙆    |

8. 保存该仪表板并命名为邮件推送测试。

## 配置全局参数

本教程以设置全局参数area为例介绍。

- 1. 在仪表板编辑页面,单击顶部菜单栏的 图标。
- 2. 在页面设置的全局参数区域,单击 28 图标。
- 在参数项页面,设置参数项为area、参数项关联的图表为柱图、选择参数筛选字段为区域,单击确 定。

| 参数项                   |                                                                        |                                          | ×  |
|-----------------------|------------------------------------------------------------------------|------------------------------------------|----|
| 参数项<br>area<br>道<br>正 | 参数项关联的图表           全选           ☑< ▲ 柱图-company_sales           ☑ 宣词控件 | 选择参数筛选字段<br>✿ company_sales_record<br>区域 | ~  |
|                       |                                                                        | 取消                                       | 间定 |

# 设置订阅任务

设置订阅任务前,请确保最新的仪表板已保存并发布。

本教程中,您可以在设置订阅任务时,报表均选择**邮件推送测试**,配置不同的参数值,并发送给不同订阅 者。实现同一份报表不同的订阅者可以查看不同的内容。

- 1. 绑定接收订阅邮件的邮箱地址。
  - i. 在Quick BI首页,将鼠标悬浮至个人中心,在弹出的页面中选择个人设置。

| 〒 开发 「 図  | $\bigcirc$ |
|-----------|------------|
|           |            |
| -         |            |
| ♥ 解锵:     |            |
| □ 语言设置 简体 | 姉文 🗸       |
| ▲ 个人设置    |            |
| 日注销       |            |

- ii. 在个人设置页面的个人设置页签中, 输入邮箱和手机号, 单击确定。
- 2. 创建订阅任务。
  - i. 在Quick BI首页,单击顶部菜单栏的订阅。
  - ii. 在**订阅管理**页面,单击新建。

| 🕑 Quick Bl 🗧 💶 📕 | 我的工作空间 | 创作区 订阅 1 空指标 | 开放服务 🚆 🗘 | @ 🔅 👼 开发 | ) 🖻 tin 📀 |
|------------------|--------|--------------|----------|----------|-----------|
| 订阅管理 订阅任务        |        |              | Q 共0个文件  | 所有状态     | + 新建 2 冽表 |
| 名称 👙             | 任务状态   | 调度状态         | 上次执行时间   |          | 操作        |

iii. 在新建订阅页面,配置参数后,单击保存。本示例中,邮件内容设置如下。

| *土晒.   | 化北区域名成市的江首县                           | 印印河今瓴     |     |           |          |     |
|--------|---------------------------------------|-----------|-----|-----------|----------|-----|
|        | 1000000000000000000000000000000000000 |           |     |           |          |     |
| 主题后缀:  | 显示时间                                  |           |     |           |          |     |
| 开头:    |                                       |           |     |           |          |     |
|        |                                       |           |     |           |          |     |
|        |                                       |           |     |           |          |     |
| *内容①:  | 1000                                  |           | ~   | ۲         | PC截图 0移动 |     |
|        | 可选内容:                                 | 0. 邮件推送测试 | ×   | 已选内容:     |          |     |
|        | ~ 目录                                  |           |     | 邮件推送测     | l试 ×     |     |
|        | ✓ 仪表板                                 |           |     |           |          |     |
|        | 邮件推送测试                                |           |     |           |          |     |
|        | ∨ 电子表格                                |           |     |           |          |     |
|        |                                       |           |     |           |          |     |
|        |                                       |           |     |           |          |     |
|        |                                       |           |     |           |          |     |
| 参数     | 名 操作符                                 | 参数值       |     | ΗÐ        | 操作符      | 参数值 |
| area   | 包含                                    | ✓ 単北      |     | 武者        | ~        |     |
| 结尾:    |                                       |           |     |           |          |     |
|        |                                       |           |     |           |          |     |
|        |                                       |           |     |           |          |     |
| 附件:    | ── 数据附件 (xls)                         |           |     |           |          |     |
| *负责人:  |                                       |           |     |           |          |     |
| *发送周期: | 00 25 17 * * ?                        |           | 当前采 | Asia/Shan | ahai 时区  |     |
|        |                                       |           |     |           |          |     |
| *起始日期: | 2020-08-18                            |           |     |           |          |     |
| *接收方式: | 💿 邮件 🔵 钉钉工作                           | 乍通知 🔵 钉钉群 |     |           |          |     |
| *收件人:  | 輸入关键词                                 |           | ~   |           |          |     |
|        |                                       |           |     |           |          |     |
|        | ×                                     |           |     |           |          |     |

同样地,您可以参考步骤2,重新设置订阅内容中的参数值,并修改接收人。

| s                                                                        |                                                                                                    |                                                                          |          |                                    |             |           |
|--------------------------------------------------------------------------|----------------------------------------------------------------------------------------------------|--------------------------------------------------------------------------|----------|------------------------------------|-------------|-----------|
| 主题后缀:                                                                    | 显示时间                                                                                                    |                                                                          |          |                                    |             |           |
| 开头:                                                                      |                                                                                                    |                                                                          |          |                                    |             |           |
|                                                                          |                                                                                                    |                                                                          |          |                                    |             |           |
|                                                                          |                                                                                                    |                                                                          |          |                                    |             | - +10 727 |
| *内容①:                                                                    |                                                                                                    |                                                                          | × I      |                                    | ধ 🔾 কটন্যাল | · 武型      |
|                                                                          | 可选内容:                                                                                                    | ♀ 邮件推送测试                                                                 | ×        | 已选内容:                              |             |           |
|                                                                          | <ul> <li>✓ 目录</li> <li>✓ 仪表板</li> </ul>                                                                                              |                                                                          |          | 邮件推送测试                             | ×           |           |
|                                                                          | 邮件推送测试                                                                                                    |                                                                          |          |                                    |             |           |
|                                                                          | ∨ 电子表格                                                                                                    |                                                                          |          |                                    |             |           |
|                                                                          |                                                                                                    |                                                                          |          |                                    |             |           |
|                                                                          |                                                                                                    |                                                                          |          |                                    |             |           |
|                                                                          |                                                                                                    |                                                                          |          |                                    |             |           |
|                                                                          |                                                                                                    |                                                                          |          |                                    |             |           |
| 参数:                                                                      | 名    操作符                                                                                                    | 参数(                                                                      | <u>í</u> |                                    | 操作符         | 参数值       |
| 参数:<br>area                                                              | 名 操作符 精确匹配                                                                                                    | 参数(f<br>) × 华东                                                           | Ē        | ) 并且<br>] 或者                       | 操作符         | 参数值       |
| 参数:<br>area<br>结尾:                                                       | 名 操作符 荷确匹配                                                                                                    | 参数(<br>                                                                  |          | ) 并且<br>] 或者                       | 操作符         | 参数值       |
| 参数:<br>area<br>结尾:                                                       | 名 操作符<br>精确匹配                                                                                                    | 参数(i<br><br><br>                                                         | Ē        | ) 并且<br>) 或者                       | 操作符         | 参数值       |
| 参数:<br>area<br>结尾:                                                       | 名    操作符<br>精确匹配                                                                                                    | 参数(<br><br><br>                                                          |          | ) 并且<br><br>或者                     | 操作符         | 参数值       |
| 参数:<br>area<br>结尾:<br>附件:                                                | 名 操作符<br>精确匹配<br>数据附件 (xls)                                                                                                    | 参数[<br> <br> <br> <br> <br> <br> <br> <br> <br> <br> <br> <br> <br> <br> |          | ) 并且<br><br>〕 或者                   | 操作符         | 参数值       |
| 参数:<br>area<br>结尾:<br>附件:<br>*负责人:                                       | 名<br>操作符<br>精确匹配<br>数据附件 (xls)                                                                                                    | 参数(<br><br>华东                                                            |          | ) 并且<br>) 或者                       | 操作符         | 参数值       |
| 参数:<br>area<br>结尾:<br>附件:<br>*负责人:<br>发送周期:                              | 名 操作符<br>精确匹配<br>数据附件 (xls)                                                                                                    | 参数(i                                                                     |          | ) 并且<br>) 或者<br>印 Asia/Shanghai 时  | 操作符<br>     | 参数值       |
| 参数:<br>area<br>结尾:<br>附件:<br>*<br>负责人:<br>发送周期:<br>记始日期:                 | 名 操作符<br>精确匹配<br>数据附件 (xls)<br>00 24 17**?<br>2020-08-18                                                                             | 参数(i                                                                     |          | ) 并且<br>) 或者<br>彩用 Asia/Shanghai 时 | 操作符<br>     | 参数值       |
| 参数:<br>area<br>结尾:<br>附件:<br>。<br>*负责人:<br>发送周期:<br>。<br>设送周期:<br>。<br>。 | <ul> <li>客 操作符</li> <li>精确匹配</li> <li>数据附件 (xls)</li> <li>00 24 17 ** ?</li> <li>2020-08-18</li> <li>● 邮件 ○ 钉钉</li> </ul>            | 参数(i<br>                                                                 |          | ) 并且<br><br>或者                     | 操作符<br>     | 参数值       |
| 参数:<br>area<br>结尾:<br>竹件:<br>。<br>竹子:                                    | <ul> <li>客 操作符</li> <li>精确匹配</li> <li>数据附件 (xls)</li> <li>00 24 17 ** ?</li> <li>2020-08-18</li> <li>● 邮件 ● 钉钉二<br/>输入关键词</li> </ul> | 参数(<br><br><br><br>工作通知 ○ 钉钉群                                            |          | ) 并且<br><br>或者                     | 操作符<br>     | 参数值       |

# 查看订阅任务

订阅者绑定的邮箱中,可以定期接收到如下图中报表邮件。

华北区域个城市的订单量和利润金额

| 华北区 | 区域各城市的订单量和利润金额                                                                                                    |  |
|-----|----------------------------------------------------------------------------------------------------|--|
| 2   | ○Quick BI <quickbi@service.aliyun.com><br/>发送给: ◆</quickbi@service.aliyun.com>                                                                                                    |  |
|     |                                                                                                    |  |
|     | #941年2月31日                                                                                                    |  |
|     | 1. The second second s |  |

华东区域个城市的订单量和利润金额

| 华东区域各城市的订单量和利润金额                                                                |  |
|---------------------------------------------------------------------------------|--|
| ② ○Quick BI <quickbi@service.aliyun.com><br/>发送给 ◇</quickbi@service.aliyun.com> |  |
|                                                                                 |  |
| 邮件推送测试                                                                          |  |
| 総部第(4w)<br>2013-09-22 □ - 2013-09-38 □ 2013                                     |  |
|                                                                                 |  |

⑦ 说明 在邮件正文中单击图片可以清晰地看到各城市的订单量和利润金额。

# 2.2. 如何在报表中展示图片?

目标数据集中存在图片字段时,Quick Bl支持在数据集中切换图片类型字段,并在制作仪表板时,将图片字段展示在报表中。

## 前提条件

- 您已连接数据源,请参见连接阿里云MySQL数据源。
- 您已创建数据集,且目标数据集中存在图片字段,请参见创建并管理数据集。
   图片字段的存储方式默认为图片链接URL,本例中,目标数据集为company\_sales\_record\_img。

# 使用限制

仅当字段类型为图片( 国商品图片)时, 支持在交叉表、排行榜、指标看板展示图片字段。

# 进入维度编辑页面

- 1. 登录Quick BI控制台。
- 2. 单击工作空间 > 数据集。
- 3. 在数据集管理页面,单击目标数据集company\_sales\_record\_img名称。

您也可以单击目标数据集所在行的 🛛 图标,进入数据集编辑页面。

| 数据集       | 全部 我的                                   |       | 名称 × Q 共4个5 |                | + 新建数据集 + 新建文件夹 |
|-----------|-----------------------------------------|-------|-------------|----------------|-----------------|
| 根目录 > 测试用 |                                         |       |             |                |                 |
| 名称 🖢      |                                         | 创建者 🔷 | 修改人/修改时间    | 数据源            | 操作              |
| company_s | ales_record_img_www.<br>ales_record_img | -     | 114:12:01   | mysql<br>MySQL | 🖾 al 🛎 :        |

# 切换图片字段类型

图片字段的存储方式为图片链接URL,下面为您介绍如何将图片链接URL切换为图片类型。

⑦ 说明 如果图片维度的标识。 为红框显示时,则表示该字段已切换为图片,请跳过此步骤。

- 1. 在数据集编辑页面的维度列表中,找到目标字段并单击右侧的 图标。
- 2. 选择维度类型切换 > 图片。

本例中,目标字段为商品图片。

| Str. 商品图片 | » I          |             |
|-----------|--------------|-------------|
|           |              |             |
| - +       | ⑦ 克隆维度       |             |
| 100       | ✔ 在分析中隐藏     |             |
|           | ⊙ 取消全部隐藏     |             |
|           | × 删除         |             |
|           | + 新建计算字段(维度) |             |
|           | ゐ 移动到 💦 🕨 🕨  |             |
|           | 🕀 新建层次结构     |             |
|           | ↑ 上移         |             |
|           | ↓ 转换为度量      | 日期(源数据格式) 🕨 |
|           | ≠ 维度类型切换     | 地理信息        |
|           |              | ✓ 文本        |
|           |              | 数字          |
|           |              | 图片          |

3. 数据集编辑完成后,单击保存。

| < <i>company_sal</i>      | es_record_img |           |        | â   <b>Fa</b> | <b>R</b> # |            |            |           |           |  |  |
|---------------------------|---------------|-----------|--------|---------------|------------|------------|------------|-----------|-----------|--|--|
| 数据集 =<br>Q はA ★ は*** は*** | ۲             |           |        |               |            |            |            |           |           |  |  |
| 维度 +                      | ×<br>区域       | ax.<br>城市 | ◎ 客户名称 | 商品図片          | ■<br>      | ₩.<br>订单等级 | **<br>产品包箱 | ■<br>产品名称 | ₩<br>产品小类 |  |  |
| str. 区域<br>str. 城市        |               |           |        |               |            |            |            |           |           |  |  |
| Str. 客户名称                 |               |           |        |               |            |            |            |           |           |  |  |
| 🐼 時回開方 🧔<br>Str. 订单编号     |               |           |        |               |            |            |            |           |           |  |  |
| Str. 订单等级                 |               |           |        |               |            |            |            |           |           |  |  |

4. 单击刷新预览。

系统会自动将数据显示在表格中。

| <            | company_sale            | s_record_img |            |           |            |            |                        |      | â   <b>Fa</b> 🧲                                                 | <u><u></u><u></u><u></u><u></u><u></u><u></u><u></u><u></u><u></u><u></u><u></u><u></u><u></u><u></u><u></u><u></u><u></u><u></u><u></u></u> |
|--------------|-------------------------|--------------|------------|-----------|------------|------------|------------------------|------|-----------------------------------------------------------------|----------------------------------------------------------------------------------------------------|
| 数据集          | <b>XX4</b>              |              |            |           |            |            |                        |      |                                                                 | 條件 同步表结构                                                                                                    |
| 維度           |                         | ∞.<br>区域     | ter.<br>城市 | ■<br>客户名称 | ◎<br>商品図片  | ™.<br>订单编号 | <sup>84.</sup><br>订单等级 | 产品包箱 | ▶<br>产品名称                                                       | ™.<br>产品小类                                                                                                    |
| Str.<br>Str. | 区域<br>城市<br>安白夕安        | 华南           | 广州市        | -         |            | 13729      | 其它                     | 大型箱子 | Kleencut_ Forged<br>Office Shears by Acme<br>United Corporation | 容器,箱子                                                                                                    |
| Str.         | Ħ/ 日本<br>商品開片 ③<br>订单编号 | 华东           | 淮北市        | -         | <b>S</b> T | 28774      | 高级                     | 小型箱子 | Kleencut_ Forged<br>Office Shears by Acme<br>United Corporation | 容器,箱子                                                                                                    |

# 图片维度在交叉表中的应用

- 1. 请参见新建仪表板,进入仪表板编辑页面。
- 2. 单击 图标。
- 3. 在数据标签页,选择需要的维度字段和度量字段:
  - 在**维度**列表中,找到省份和商品图片,依次双击或拖拽至行区域。

⑦ 说明 请确保商品图片已切换为图片字段类型(图 )。

○ 在度量列表中,找到订单数量、运输成本和利润金额,依次双击或拖拽至列区域。

4. 单击**更新**,系统自动更新图表。

| 本立主 |           |            |                 |        | 数据                                     |   |
|-----|-----------|------------|-----------------|--------|----------------------------------------|---|
| XXA |           |            |                 |        | ন্দ                                    |   |
| 省份  | 商品图片      | 订单数量       | 运输成本            | 利润金额   | <sup>Str.</sup> 省份                     |   |
| 北京省 | <u>\$</u> | 1.758万     | 8332            | 17.6万  | 商品图片<br>11                             |   |
| 吉林省 |           | 1.727万     | 8404            | 8.008万 | 列<br>110 订单数量(求和)                      | 0 |
| 四川省 |           | 4590       | 1570            | 1.18万  | ◎ 111111111111111111111111111111111111 |   |
|     |           | 共 32 条 < 1 | 2 > 20 条/页 ∨ 跳至 | i 页    | <b>过滤器</b><br>拖动数据字段至                  |   |

您可以单击商品图片右侧的 图标,调整图片的大小。

| 类别/维度  | 1/1        |          |
|--------|------------|----------|
| 🔄 商品图片 | <b>⊡</b> ₪ |          |
| 重命名    |            | 1 an 1   |
| 对齐方式   | > 1        |          |
| 图片大小   | >          | 小(36*36) |
|        |            | 中(60*60) |
|        |            | 大(84*84) |
| -      | -          | 自定义      |

交叉表更多配置操作,请参见新交叉表。

#### 图片维度在指标看板中的应用

- 1. 请参见新建仪表板,进入仪表板编辑页面。
- 2. 单击 图标。
- 3. 在数据标签页,选择需要的维度字段和度量字段:
  - 在**维度**列表中,找到产品小类,双击或拖动至**看板标签/维度**区域。
  - 在度量列表中,找到订单数量、订单金额和利润金额,依次双击或拖动至**看板指标/度量**区域。
- 4. 单击更新,系统自动更新图表。

此时,图表上默认显示主指标修饰图,且图片类型为静态图片。

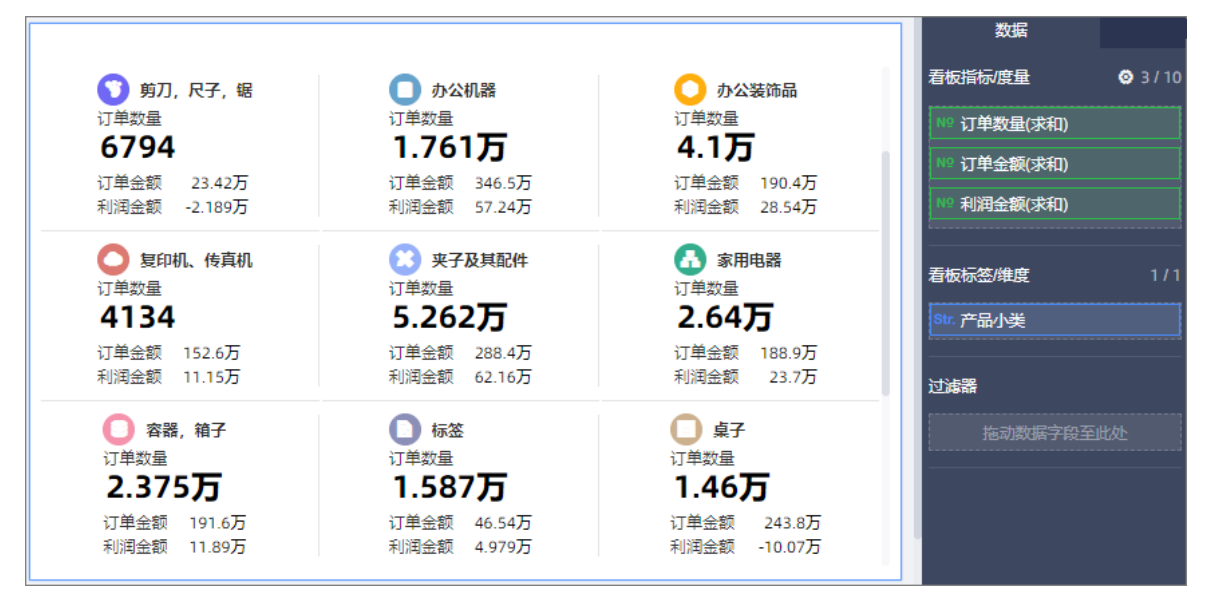

5. 在图表设计页面单击样式页签,在指标块样式配置区域,修改图片类型为图片字段,并选择图片字段为商品图片。

|                                           |                                             |                                           | 主指标数据值              |
|-------------------------------------------|---------------------------------------------|-------------------------------------------|---------------------|
| 颜刀,尺子,锯<br>订单数量                           | の か公机器                                      |                                           | ➡ 开启字号设置            |
| 6794                                      | 1.761万                                      | 4.1万                                      | 主指标字号 ▲ 24 ▼        |
| 订单金额 23.42万<br>利润金额 -2.189万               | 订单金额 346.5万<br>利润金额 57.24万                  | 订单金额 190.4万<br>利润金额 28.54万                | 副指标字号 🛆 12 ▼        |
| 💭 复印机、传真机                                 | () 夹子及其配件                                   | ● 家用电器                                    | 主/副指标组合指标块内位置       |
| 订单数量                                      | 订单数量                                        | 订单数量                                      | 💿 💻 横向居左 🗊 💿 📮 横向居中 |
| <b>4134</b><br>订单金额 152.6万<br>利润金额 11.15万 | <b>5.262万</b><br>订单金额 288.4万<br>利润金额 62.16万 | <b>2.64万</b><br>订单金额 188.9万<br>利润金额 23.7万 | 与指标对齐方式             |
| 容器,箱子                                     | ● 标签                                        | € 桌子                                      |                     |
| <sup>订单数量</sup><br>2.375万                 | <sup>订单数量</sup><br>1.587万                   | <sup>订单数量</sup><br>1.46万                  | 图片类型 💿 图片字段 💿 静态    |
| 订单金额 191.6万<br>利润金额 11.89万                | 订单金额 46.54万<br>利润金额 4.979万                  | 订单金额 243.8万<br>利润金额 -10.07万               | 圏片字段                |

指标看板更多配置操作,请参见指标看板。

# 图片维度在排行榜中的应用

- 1. 请参见新建仪表板,进入仪表板编辑页面。
- 2. 单击 ■图标。
- 3. 在数据标签页,选择需要的维度字段和度量字段:
  - 在**维度**列表中,找到商品图片,双击或拖动至类别/维度区域。

⑦ 说明 请确保商品图片已切换为图片字段类型(图 )。

- 在度量列表中,找到订单数量,双击或拖动至指标/度量区域。
- 在度量列表中,找到订单金额、折扣点和利润金额,依次拖动至辅助指标/度量区域。
- 4. 单击更新,系统自动更新图表。

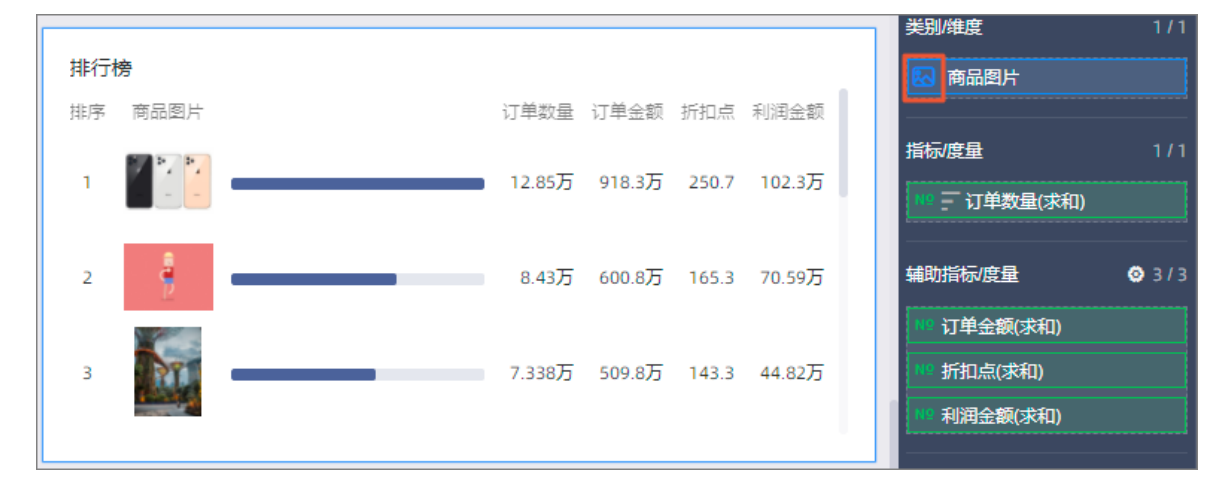

您可以单击商品图片右侧的 图标,调整图片的大小。

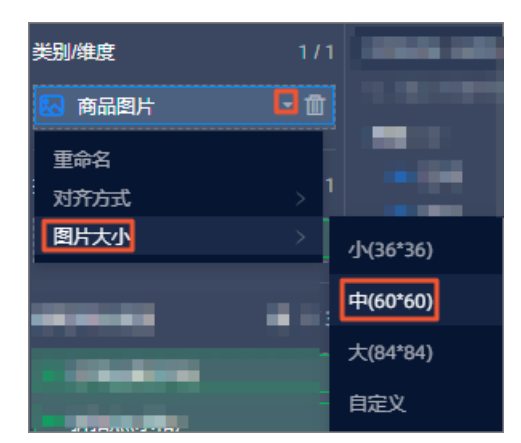

排行榜更多配置操作,请参见排行榜。

# 2.3. 如何实现一份报表,不同的人看不同的数据

在报表的使用过程中,用户经常有这样的需求:以一个销售团队为例,如果该销售团队的业务范围是全国, 那么意味着该销售团队需要随时掌握30多个省的销售情况,而且每一个省还有若干个城市,每一个城市还有 若干个县;随着业务量的不断增大和扩容,该销售团队所要查阅的销售数据也会日益增加。在如此庞大且复 杂的数据中,如果能够实现每一个区域的负责人只看到自己负责的那份数据,那么既可以提高相关责任人的 工作效率,又可以避免泄露敏感的商业数据。

Quick BI的行级权限功能就可以实现在一份报表中,不同的人看不同的数据。本章节以*company\_sales\_record*数据集为例介绍此功能。如果您想了解如何创建数据集,请参见创建数据集。

⑦ 说明 目前只有高级版和专业版的群空间下,有行级权限的功能。如果您想申请开通高级版和专业版,请参见Quick BI购买、升级和续费。

# 设置行级权限

行级权限的控制需要在工作空间中的数据集上进行。

请在已制作仪表板的数据集上设置行级权限。如果工作空间上没有该数据集,那么您需要在工作空间中新创 建一个数据集。

- 1. 登录Quick BI控制台。
- 2. 单击工作空间标签页,选择一个群空间,如下图所示。

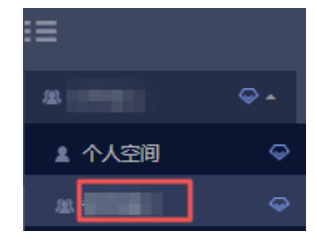

- 3. 单击数据集,进入工作空间的数据集管理页面。
- 4. 在待设置权限的数据集所在行,单击 图标或鼠标右键,选择行级权限,如下图所示。

| 数据集   | 全部 我                                       | 的                 |        |
|-------|--------------------------------------------|-------------------|--------|
| 根目录 > | 我的数据集                                      |                   |        |
| 名称    | <u>+</u>                                   |                   | 编辑     |
|       |                                            | ш                 | 新建仪表板  |
| Ũ     | company_sales_record<br>QBI_COMPA_1533886: | #>>               | 新建电子表格 |
|       | company_sales_record                       | 티                 | 属性     |
|       | company_sales_record                       | $\equiv$          | 行级权限   |
| 1     | company_sales_record                       | $\Leftrightarrow$ | 移动到    |
|       | qbi_company_sales_re                       |                   | 跨空间复制  |
| Ŷ     | DataSet_订单表                                | Ŵ                 | 删除     |

- 5. 勾选启用行级权限控制,选择用户/用户组授权。
- 6. 单击下拉箭头,选择一个受控字段,例如,区域,如下图所示。

| 用户组         | 用户     | 权限内容            |
|-------------|--------|-----------------|
| 搜索关键词       | Q      |                 |
| +28280      |        |                 |
| baids       |        |                 |
| bertaliyan0 |        |                 |
| 7bei        |        |                 |
| (\$1)       |        |                 |
| 0022002     |        |                 |
| 0725        |        |                 |
| 0703        |        |                 |
| #2          | -      |                 |
|             |        |                 |
| )列表仅展示头500- | 个成员值,不 | 在列表中的值可手动添加进 关闭 |

7. 继续在列表中选择需要受控的对象。

| 数据集company_                                          | sales_reco | ord行级权限设置                                            | < |
|------------------------------------------------------|------------|------------------------------------------------------|---|
| ✓ 启用行级权限控制 洗择授权模式:○ あ                                | 受控字段       | 区域 ♀<br>用户 / 用户细授权                                   |   |
| 用户组                                                  | 护          | 权限内容                                                 |   |
| 搜索关键词<br>● 12 10 10 10 10 10 10 10 10 10 10 10 10 10 | Q `        | ✓ ➡ 配置的权限 ✓ ➡ 区域                                     |   |
| baide<br>bestalliven0                                |            | <ul> <li>✓ ➡ 继承的权限(不允许编辑)</li> <li>✓ ➡ 区域</li> </ul> |   |
| 7bai<br>100                                          |            |                                                      |   |
| 10022002                                             |            |                                                      |   |
| 0703                                                 |            |                                                      |   |
| 教之.                                                  | -          |                                                      |   |
| <ol> <li>列表仅展示头500个<br/>来。</li> </ol>                | 成员值 , 不在   | 列表中的值可手动添加进 关闭                                       |   |
| 🕕 备注 : 两种授权模式                                        | 湘互排斥,只     | 2能选择一种配置方式。                                          |   |

#### 对象选择完成后,受控字段会自动列在权限内容区域中,如下图所示。

- 8. 单击区域,打开区域字段包含的全部信息。
- 9. 选择一个区域名称,例如,东北,然后单击添加。

添加完成后,该成员就只能看到报表中,东北的销售数据。

⑦ 说明 某个数据集上哪怕只要有一个字段要进行行级权限控制,就需要为组织中所有的成员在 该数据集的受控字段上指定其有权限访问的字段成员列表,如果不指定,则默认该成员访问该数据 集生成的任何报表都将无数据可阅览。

#### 10. 单击确定,完成行级权限控制。

#### 验证行级权限

- 1. 单击工作空间标签页,选择一个群空间。
- 2. 单击仪表板,进入仪表板管理页面。
- 3. 找到需要分享的仪表板,单击后面的分享图标。
- 4. 输入被分享人的账号,并选择一个分享截止日期。

⑦ 说明 被分享人的账号必须在群空间下设置好了行级权限,否则将无法验证效果。

5. 单击确定,完成报表分享。

如果被分享人被设置了行级权限,那么被分享人就只能看到被授权的数据,而其它数据将无法阅览。

# 2.4. 在电子表格中实现数据过滤

在电子表格中根据具体需求设定过滤条件,筛选出需要的数据。

场景示例:比较华东、华南和华北三个地区的运输成本。本示例以company\_sales\_record数据集为例。

#### 前提条件

您已上传相关

## 准备电子表格

基于company\_sales\_record数据集创建如下电子表格,命名为运输成本。如果您没有本示例中的数据集, 请上传销售样例数据至数据库并创建数据集,详细信息请参见创建并管理数据集。有关电子表格的基本操作请 参见电子表格概述和创建电子表格。

| 文  | 24 編輯 強人 裕元 双張 宣者 |               |    |   |     |      |       |    |              |                  |         |                       |                      |         |                       |
|----|-------------------|---------------|----|---|-----|------|-------|----|--------------|------------------|---------|-----------------------|----------------------|---------|-----------------------|
| ^  |                   | 0 9 0         | 常规 |   | 微软剂 | 鰓 14 | ~   B | ΙU | <u>୫ A</u> - | <u>&amp;</u> - ∎ | 8 - 🛄 - | 23                    | ≡× *× ⊒              | 更多      | <b>♀</b> 查询控件 ▼ ↓ ◆ 🕏 |
| B1 | Fx shipping_cost  |               |    |   |     |      |       |    |              |                  |         | company_sales_rec 🗸 🗹 |                      |         |                       |
|    | A                 | В             | С  | D | E   | F    | G     | Н  | 1            | J                | K       | L                     |                      |         | <b>A</b>              |
| 1  | area              | shipping_cost |    |   |     |      |       |    |              |                  |         |                       | <sup>str.</sup> area |         | Q 输入关键字搜索 C           |
| 2  | 东北                | 31532.08      |    |   |     |      |       |    |              |                  |         |                       |                      | *       | ille nör              |
| 3  | 华东                | 39083.940000  |    |   |     |      |       |    |              |                  |         |                       | 701                  | •       | 982.692               |
| 4  | 华北                | 42977.640000  |    |   |     |      |       |    |              |                  |         |                       | 2.7                  |         | str. area             |
| 5  | 华南                | 82162.46      |    |   |     |      |       |    |              |                  |         |                       | Nº shipping_c        | ost(求和) | <sup>str.</sup> city  |
| 6  | 西北                | 18213.440000  |    |   |     |      |       |    |              |                  |         |                       |                      |         | str. customer_name    |
| 7  | 西南                | 6696.4200000  |    |   |     |      |       |    |              |                  |         |                       |                      |         | str. order id         |
| 8  |                   |               |    |   |     |      |       |    |              |                  |         |                       | 过滤器                  |         |                       |
| 9  |                   |               |    |   |     |      |       |    |              |                  |         |                       | 177 A                | aD//D   | □ 度単                  |
| 10 |                   |               |    |   |     |      |       |    |              |                  |         |                       | 繁甘                   | 明珅      | Nº order_amt          |
| 44 |                   |               |    |   |     |      |       |    |              |                  | 预览行数    | 1000                  | № price              |         |                       |
|    |                   |               |    |   |     |      |       |    |              |                  |         | № profit_amt          |                      |         |                       |
| +  | Ⅲ 工作表             | 1 -           |    |   |     |      |       |    |              |                  |         |                       | J                    | 断       | № shipping_cost       |

# 过滤

筛选是表格的一个属性功能,通过此功能可以实现对表格中数据的筛选。

1. 在电子表格运输成本中,选中区域所在列或所在列的所有数据。

⑦ 说明 一定要选中区域所在列或所在列的所有数据,否则可能会出现筛选项不全的问题。

2. 单击筛选图标,选择**筛选**,如下图所示。

| 文       | 件编辑                | 插入格式。 数                  | 塘 融 | 5     |      |          |    |       |              |                  |              |        |         |            |                           |                   |                                                      |
|---------|--------------------|--------------------------|-----|-------|------|----------|----|-------|--------------|------------------|--------------|--------|---------|------------|---------------------------|-------------------|------------------------------------------------------|
| ^       | • ا                | ⊡-₽ «∣                   | 常規一 | <0 0> | 微软釉质 | ≣ ∽ 14 ∽ | ₿. | r u e | <b>≜</b> - ∣ | <u>&amp;</u> ~ ⊞ | - <b>-</b> - | 83   E | · + · : | ज्ञा यः हा | ∽ <b>88</b>   <u>⊐</u> 9, | 🖸 🤣 山 插入图表 更多     | 9. 查询控件 🔻 🗼 🔹                                        |
| A1      | F <sub>x</sub> are | a                        |     |       |      |          |    |       |              |                  |              |        |         | 筛选         |                           | fi                | company_sales_rec 🗸 🗵                                |
| 1       | A<br>area          | B<br>shipping_cost       | С   | D     | E    | F        | G  | Н     | I            | J                | K            | L      | Μ       | N          | O P                       | Sir, area         |                                                      |
| 2       | 东北<br>华东           | 31532.08<br>39083.940000 |     |       |      |          |    |       |              |                  |              |        |         |            |                           |                   | 维度                                                   |
| 4       | 华北                 | 42977.640000             |     |       |      |          |    |       |              |                  |              |        |         |            |                           | 列                 | <ul> <li>area_层级结构</li> <li>area</li> </ul>          |
| 6       | 西北                 | 18213.440000             |     |       |      |          |    |       |              |                  |              |        |         |            |                           | shipping_cost(沃桕) | <ul> <li>province</li> </ul>                         |
| 8       | 四南                 | 6696.4200000             |     |       |      |          |    |       |              |                  |              |        |         |            |                           | 过滤器               | <ul> <li>city</li> <li>str. customer.name</li> </ul> |
| 9<br>10 |                    |                          |     |       |      |          |    |       |              |                  |              |        |         |            |                           | 拖动数据字段至此处         | str. order_id                                        |

<sup>3.</sup> 单击区域的筛选按钮,选择华东、华南、华北三个区域并单击确定。

| _  |                  |     |        |           |        |     |  |  |  |  |
|----|------------------|-----|--------|-----------|--------|-----|--|--|--|--|
| A1 | F <sub>x</sub> a | rea |        |           |        |     |  |  |  |  |
|    | А                |     | В      | С         | D      | E   |  |  |  |  |
| 1  | area             |     |        |           |        |     |  |  |  |  |
| 2  | 东北               | 数值  | 誹序     |           |        |     |  |  |  |  |
| 3  | 华东               |     |        |           |        |     |  |  |  |  |
| 4  | 华北               |     | THEF ( | ) मार्क ( | ) P#/5 |     |  |  |  |  |
| 5  | 华南               | 数值  | 11筛选   |           |        |     |  |  |  |  |
| 6  | 西北               |     |        |           |        |     |  |  |  |  |
| 7  | 西南               | a   |        |           |        |     |  |  |  |  |
| 8  |                  |     |        |           |        | _   |  |  |  |  |
| 9  |                  |     | 全选     |           |        |     |  |  |  |  |
| 10 |                  |     | 东北     |           |        |     |  |  |  |  |
| 11 |                  |     | 化在     |           |        |     |  |  |  |  |
| 12 |                  |     |        |           |        |     |  |  |  |  |
| 13 |                  |     | 华北     |           |        | - L |  |  |  |  |
| 14 |                  | ~   | 华南     |           |        |     |  |  |  |  |
| 15 |                  |     |        |           |        |     |  |  |  |  |
| 16 |                  |     |        |           |        |     |  |  |  |  |
| 1  |                  |     | 取      | 消         | 确気     | Ē   |  |  |  |  |
| L  |                  |     |        |           |        |     |  |  |  |  |

筛选结果如下图所示。

|   | A  |                           | В             |
|---|----|---------------------------|---------------|
| 1 | ō  | $\mathbb{T}_{\mathbf{v}}$ | shipping_cost |
| 3 | 罕乐 |                           | 39083.940000  |
| 4 | 华北 |                           | 42977.640000  |
| 5 | 华南 |                           | 82162.46      |
| ~ |    |                           |               |

# 查询组件

查询组件功能可以为数据添加查询条件,从而实现对数据的筛选。

- 1. 在电子表格运输成本中,单击查询控件。
- 2. 单击 🕂 图标。

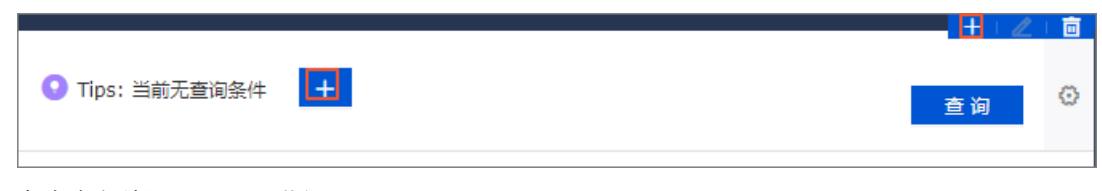

3. 在查询条件设置页面,进行以下配置。

| 查询条件设置   |     |                        |          |                                        |              |                     | 査       | 看操作指南> | $\times$ |
|----------|-----|------------------------|----------|----------------------------------------|--------------|---------------------|---------|--------|----------|
| 查询条件     | +   | 关联图表及字段 Q 共1个图表        | ☑ 字      | 段智能选入 ①                                | 查询条件配置       |                     |         | 设      | 为必填项     |
| 区域       | ⊚ : | ✔ 全选                   |          | 清空选入字段                                 | 基础配置         |                     |         |        | $\sim$   |
|          |     | ☑ 📰 图表-工作表1! company_s | Str area | ~                                      | 展示类型         | 下拉列表 (原枚4           | 首筛选)    |        | $\sim$   |
|          |     |                        |          | _                                      | 法而信本循        | <ul> <li></li></ul> | 单个粉捉生 〇 | 手工輸入   |          |
|          |     |                        |          | 字段                                     |              | 已添加(3)              | ∠ 快捷輸入  |        |          |
|          |     |                        |          | Q 输入名称                                 |              | 华东                  | 面       |        |          |
|          |     |                        |          | 东北                                     |              | 华北                  | 1<br>1  |        |          |
|          |     |                        |          | <ul> <li>✓ 毕乐</li> <li>✓ 华北</li> </ul> |              | 74140               |         |        |          |
|          |     |                        |          | ✔ 华南                                   |              |                     |         |        |          |
|          |     |                        |          | 西北                                     |              |                     |         |        |          |
|          |     |                        |          | 四南                                     |              |                     |         |        |          |
|          |     |                        |          |                                        |              |                     |         |        |          |
| 第 冬性级联配器 |     |                        |          |                                        |              |                     |         | 庙 宁    |          |
|          |     |                        |          | 添加左侧                                   | 全部字段值        | 已添加3条               | 面 清空    | 118.2  |          |
|          |     |                        |          |                                        | <b>茅排序</b> ① | 取 消                 | 确定      |        |          |
|          |     |                        |          |                                        |              |                     |         |        |          |

- i. 在**查询条件**区域,自定义查询条件名称为*区域*。
- ii. 在关联图表及字段区域,选中目标电子表格并指定关联字段area。
- iii. 在查询条件配置页面。
  - 展示类型为下拉列表(原枚举筛选)。
  - 选项值来源为**自动解析**。
  - 查询方式为**多选**。
  - 选中**设定筛选默认值**,并设置默认值为**华东、华南、华北**。
- iv. 单击确定。
- 4. 配置完成后, 单击确定。
- 5. 单击查询,筛选结果如下图所示。

| 区域<br>(华) | 东, 华北, 华祚 | 5                                 |   |   |   |   |   |   |   |   |   |   |     |    |   |   |   |    |   |   | į | 查询 | o  |
|-----------|-----------|-----------------------------------|---|---|---|---|---|---|---|---|---|---|-----|----|---|---|---|----|---|---|---|----|----|
| A1        | Fx        | D                                 | C | D |   | r | 6 |   | 1 |   | V |   |     |    | 0 | 0 | 0 | 0  | c | T |   |    | -  |
| 1         | area      | <ul> <li>shipping_cost</li> </ul> |   | D | C | r | 0 | n | 1 | 1 | K | L | IVI | IN | 0 | P | ų | r. | 5 | 1 |   |    | П  |
| 2         | 华东        | 39083.94                          |   |   |   |   |   |   |   |   |   |   |     |    |   |   |   |    |   |   |   |    | Ш. |
| 3         | 华北        | 42977.640000                      |   |   |   |   |   |   |   |   |   |   |     |    |   |   |   |    |   |   |   |    |    |
| 4         | 华南        | 82162.46                          |   |   |   |   |   |   |   |   |   |   |     |    |   |   |   |    |   |   |   |    |    |
| 5         |           |                                   |   |   |   |   |   |   |   |   |   |   |     |    |   |   |   |    |   |   |   |    |    |

### 过滤器

在电子表格创建中可以通过过滤器功能来实现对数据的过滤筛选。

1. 在制作电子表格过程中,将区域字段添加至过滤器区域并单击过滤器设置图标。

行

列

aı

sh

area

过滤器

|                 | company_sales_rec $\vee$ 🛛 |
|-----------------|----------------------------|
| ea              |                            |
| 11              | 维度                         |
|                 | - 🛅 area_层级结构              |
| ipping cost(求和) | 🧿 area                     |
|                 | o province                 |
|                 | 🧿 city                     |
| 过滤              | str. customer_name         |

<sup>Str.</sup> order\_id <sup>Str.</sup> order\_level Str. order number

2. 在**设置过滤器**页面,进行如下图中设置,并单击**确定 > 确定**。

| 设置过滤器               |        |        | $\times$ |
|---------------------|--------|--------|----------|
| ©company_sales_reco | 🔋 area | 3      |          |
| 按条件筛选               |        | 按枚举筛选  |          |
| ○ 单选                |        |        |          |
| 华东,华北,华南            | *      |        |          |
| 请输入名称搜索             | 已添加3条  | 🖉 手工输入 |          |
| 东北                  | 华东     |        |          |
| ✓ 华东                | 华北     |        |          |
| ✓ 华北                | 华南     |        |          |
| ✓ 华南                |        |        |          |
| 西北                  |        |        | Ē        |
| 西南                  |        |        |          |
| 全选                  | 已添加3   | Ū      |          |
| □□□ 按固定值排序          |        | 确定     |          |

3. 单击更新, 过滤结果如下图所示。

#### 通用场景实践·功能场景

|      |            |     |   |    |   | 行                    | company_sales_rec $\vee$ 🛛   |
|------|------------|-----|---|----|---|----------------------|------------------------------|
|      |            |     |   | 查询 | 0 | 🔋 area               |                              |
|      |            |     |   |    |   | <b>1</b>             | 维度                           |
| M    | N          | 0   | Р | Q  | R | 列                    | ✓ □ area_层级结构                |
|      |            |     |   |    |   | Nº shipping cost(求和) | 💿 area                       |
| area | shipping_c | ost |   |    |   |                      | o province                   |
| 华乐   | 42977 64   |     |   |    |   | \_+\E                | 🦁 city                       |
| 华南   | 82162.46   |     |   |    |   | 过调薪                  | str. customer_name           |
|      |            |     |   |    |   | 💿 area               | str. order_id                |
|      |            |     |   |    |   |                      | str. order_level             |
|      |            |     |   |    |   |                      | <sup>str.</sup> order_number |
|      |            |     |   |    |   |                      | str. product_box             |
|      |            |     |   |    |   |                      | str. product_name            |
|      |            |     |   |    |   |                      |                              |
|      |            |     |   |    |   |                      | 度量                           |
|      |            |     |   |    |   |                      | - 🛅 Default                  |
|      |            |     |   |    |   |                      | №adb_auto_id                 |
|      |            |     |   |    |   |                      | Nº back_point                |
|      |            |     |   |    |   |                      | № order_amt                  |
|      |            |     |   |    |   |                      | № price                      |
|      |            |     |   |    |   |                      | № profit_amt                 |
|      |            |     |   |    |   | <b>服本</b> 明细         | Nº shipping_cost             |
|      |            |     |   |    |   |                      |                              |
|      |            |     |   |    |   | 预览行数 1000            |                              |
|      |            |     |   |    |   | 更新                   |                              |

# 2.5. 如何利用查询条件实现日期查询

查询条件控件可以实现日期查询。您可以根据自己设定的日期查询需要的数据。本章节以 company\_sales\_record数据集为例。

### 创建数据集

- 1. 登录Quick BI控制台。
- 2. 单击工作空间 > 数据源。
- 3. 在数据源管理页面,找到并单击。图标,创建数据集。

请参见创建并管理数据集

# 新建仪表板

- 1. 在数据集管理页面,找到目标数据集并单击操作列的 "图标。
- 2. 在新建仪表板页面指定仪表板类型后,单击确定。
- 3. 在仪表板管理页面单击数据集 company\_sales\_record...☑ ☑ 图标,选择company\_sales\_record数据集。
- 4. 创建如下图表并保存仪表板。

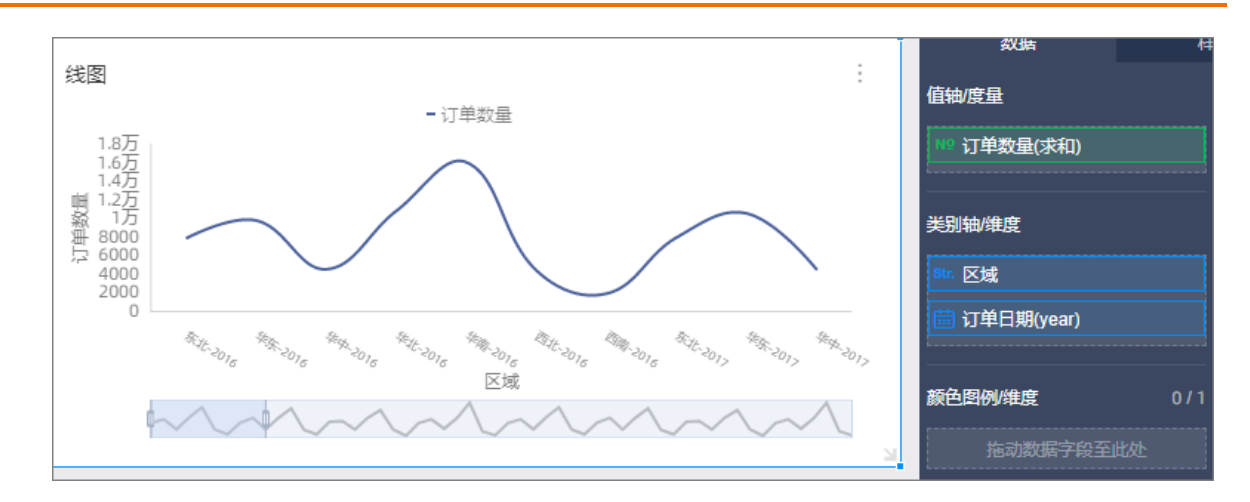

# 实现日期查询

- 1. 在顶部菜单栏单击圆图标。
- 2. 在添加的查询控件中单击 + 图标。
- 3. 在查询条件设置页面,设置查询条件名称、关联图表及字段、查询条件配置,详情请参见日期查询。
- 4. 单击确定完成设置。

| 🔤 🛈 🖾 🖿 🖻   🖗 🌵 🏠 🕒 🧰 | 🧐 🗒 🧑 🤴  | <b>T</b> | ) <b>–</b> –      | 1 1         |                |                                         |                                                                                                    |             |
|-----------------------|----------|----------|-------------------|-------------|----------------|-----------------------------------------|----------------------------------------------------------------------------------------------------|-------------|
|                       | 童询条件设置 3 |          |                   |             |                |                                         |                                                                                                    | 宣者操作指南>     |
|                       | 查询条件     | +        | 关联图表及字段           | Q,共1个图表     | ☑ 字段智能选入 ①     | 查询条件配置                                  |                                                                                                    | 🗌 设为必填项     |
| 线圈<br>- 订单数量          | 日期查询     | ⊚ :      | ✔ 全选              |             | 清空选入字段         | 基础配置                                    |                                                                                                    | ~           |
|                       |          |          | 🔽 <del>×</del> 线图 | company_sal | 箇 订单日期(year) ✓ | 展示类型<br>时间粒度                            | 日期选择                                                                                                    | ×<br>×      |
|                       |          |          |                   |             |                | <ul> <li>没定时间</li> <li>公 设定时</li> </ul> | 開業透花園<br>「開築透花園 未配置                                                                                                    |             |
| Eit                   |          |          |                   |             |                | 第55式<br>手助没重                            | <ul> <li>車車 〇 年区间</li> <li>2</li> <li>2</li> <li>3</li> <li>3</li> <li>4</li> <li>4</li> <li>5</li> <li>4</li> <li>5</li> <li>4</li> <li>5</li> <li>4</li> <li>5</li> <li>4</li> <li>5</li> <li>4</li> <li>5</li> <li>4</li> <li>5</li> <li>5</li> <li></li></ul> |             |
|                       |          |          |                   |             |                |                                         |                                                                                                    |             |
|                       |          |          |                   |             |                |                                         |                                                                                                    |             |
|                       |          |          |                   |             |                |                                         |                                                                                                    |             |
|                       |          |          |                   |             |                |                                         |                                                                                                    |             |
|                       |          |          |                   |             |                |                                         | R                                                                                                    | 4<br>2 消 備定 |

5. 在仪表板中选择查询日期并单击查询,系统会根据设置的条件更新图表。

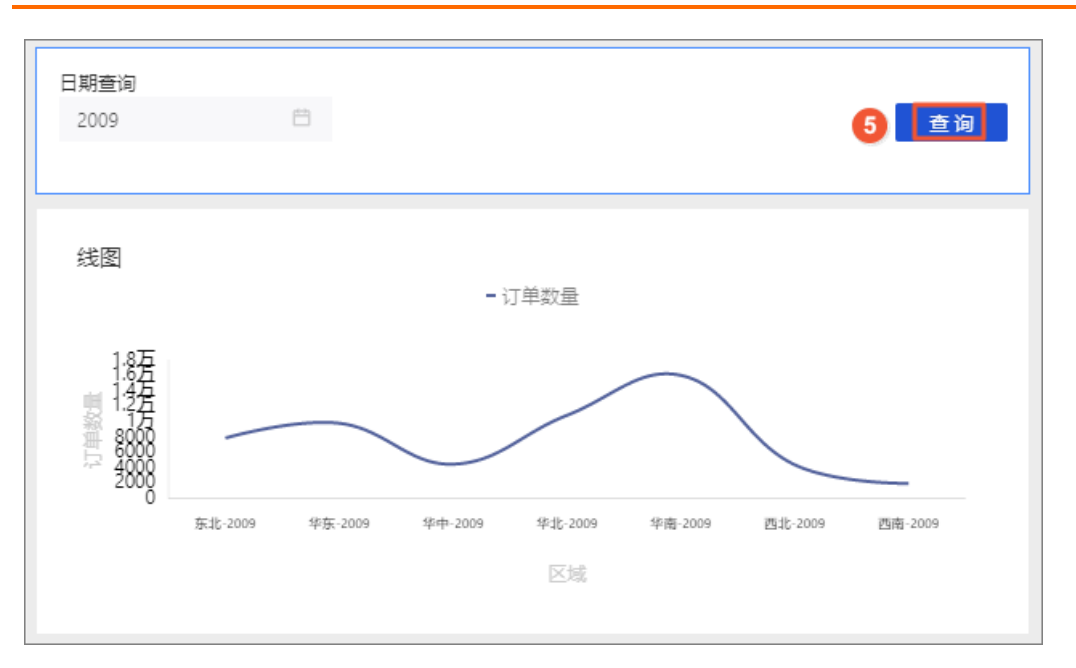

# 2.6. 如何在仪表板中使用过滤器

在仪表板中,过滤器可以实现数据的过滤,让报表的内容更精确。您可以根据自己设定的过滤范围筛选需要 的数据。

场景示例:以company\_sales\_record数据集为例比较华东、华南和华北三个地区的运输成本。

# 创建数据集

- 1. 登录Quick BI控制台。
- 2. 单击工作空间 > 数据源,进入数据源管理页面。
- 3. 单击新建数据源,选择数据源来源。
- 4. 单击创建数据集图标。

请参见创建数据集。

### 新建仪表板

- 1. 单击仪表板,进入仪表板管理页面。
- 2. 单击数据集切换图标,选择company\_sales\_record数据集。
- 3. 选择一个数据图表,例如饼图。
- 4. 选择需要的字段,如下图所示:

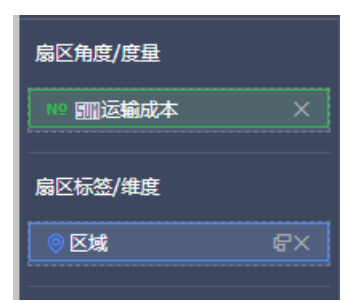

5. 单击更新, 系统自动绘制图表。

# 实现数据过滤

1. 将区域字段拖拽至过滤器区域,如下图所示:

| 扇区角度/度量     |     |
|-------------|-----|
| № ‱运输成本     | ×   |
| 扇区标签/维度     |     |
| ◎ 区域        | \$X |
| 过滤器         |     |
| <u>◎</u> 区域 | ÂΧ  |

2. 单击过滤图标,设置过滤范围,如下图所示:

| 设置过滤器                | ×     | 扇区角度/度量         |
|----------------------|-------|-----------------|
| company_sales_record | ◎ 区域  | № ■■运输成本 ⇔ ×    |
| 按条件筛选                | 按枚举筛选 | 扇区标签/维度         |
| ● 单选 ○ 复选            |       | ◎ 区域 令 X        |
|                      | *     | 过海器             |
|                      |       | ◎ 区域 <b>下</b> ≮ |
|                      |       |                 |
|                      |       |                 |
|                      |       |                 |
|                      | 取消 确定 |                 |

3. 选择按枚举筛选 > 复选并单击下拉箭头图标,字段中所有可选项会自动列出,如下图所示:

| 设置过滤器                | ×          |
|----------------------|------------|
| company_sales_record | ◎ 区域       |
| 按条件筛选                | 按枚举筛选      |
| ○单选 ● 复选             |            |
| 请输入名称搜索              | 已添加0条      |
| □东北                  | ~          |
| □ 华东                 |            |
| □ 华中                 |            |
| 441                  |            |
| 4 华南                 |            |
| □西北                  | 请从左侧列表申请添加 |
| 西南                   |            |
|                      |            |
| □ 全选                 |            |
| □ 按固定值排序             | 确定         |

- 4. 选择华东、华北和华南,然后单击确定。
- 5. 单击更新,重新绘制图表。图表中只会出现华东、华北和华南的运输成本的比较结果,如下图所示:

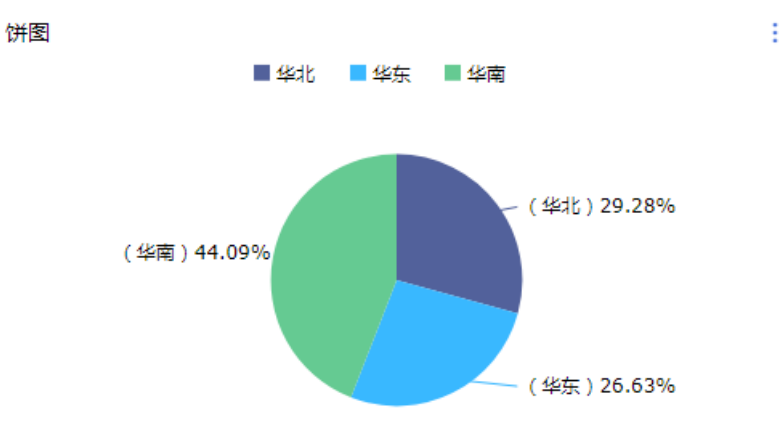

# 2.7. 如何利用查询条件实现数值查询

查询条件控件可以实现数值查询。您可以根据自己设定的数值区间查询需要的数据。 场景示例:以company\_sales\_record数据集为例查询利润金额在0至100之间的省市。

# 前提条件

已创建数据源,请参见概述。

### 创建数据集

- 1. 登录Quick BI控制台。
- 2. 单击工作空间 > 数据源。
- 3. 在数据源管理页面,找到并单击。图标,创建数据集。

请参见创建并管理数据集

# 新建仪表板

- 1. 在数据集管理页面,找到目标数据集并单击操作列的 ... 图标。
- 2. 在新建仪表板页面指定仪表板类型后,单击确定。
- 3. 在仪表板管理页面单击数据集 company\_sales\_record...☑ ☑ 图标,选择company\_sales\_record数据集。
- 4. 创建如下交叉表。

| 交叉表        |    |     |        |       |          | 数据           |          |
|------------|----|-----|--------|-------|----------|--------------|----------|
| 订单日期(year) | 省份 | 城市  | 产品小类   | 运输成本  | 利润金额     | 行<br>        |          |
| 2009       | 宁夏 | 中卫  | 办公机器   | 28    | -384.6   | 🛗 订单日期(year) |          |
| 2009       | 宁夏 | 吴忠  | 纸张     | 14.98 | -382.98  | ◎ 省份         |          |
| 2009       | 宁夏 | 石嘴山 | 办公装饰品  | 45.1  | 81.44    | ◎ 城市         |          |
| 2009       | 宁夏 | 石嘴山 | 容器, 箱子 | 90    | -2326.42 | Str. 产品小米    |          |
| 2009       | 宁夏 | 石嘴山 | 笔、美术用品 | 1.88  | 0.74     |              |          |
| 2009       | 宁夏 | 银川  | 办公装饰品  | 17.98 | 76.12    | <br><b>1</b> | •        |
| 2009       | 安徽 | 亳州  | 容器, 箱子 | 50.04 | -112.48  | <i>9</i> 1   | <b>e</b> |
| 2009       | 安徽 | 淮北  | 家用电器   | 37.36 | 3528.24  | № 运输成本(求和)   |          |
|            |    |     |        |       |          | № 利润金额(求和)   |          |
|            |    |     |        |       |          |              |          |
|            |    |     |        |       |          | 聚合           | 明细       |
|            |    |     |        |       |          | 结果展示 1000    |          |
|            |    |     |        |       |          | 更新           |          |

# 实现数值查询

- 1. 在顶部菜单栏单击 图标。
- 2. 在添加的查询控件中单击 + 图标。
- 3. 在查询条件设置页面,设置查询条件名称、关联图表及字段和查询条件配置,详情请参见数值查询。
- 4. 单击**确定**完成设置。

|            | - 👻  | iliji 🖆 🕚     | . 🗐 🥳 🗐 | i 🧑 🧔 ' |             | 2        |                      | 查询         | 腔件      |
|------------|------|---------------|---------|---------|-------------|----------|----------------------|------------|---------|
| 交叉表        |      | 查询条件设置        |         |         |             |          |                      | 查看摸        | ·作指南> × |
| 订单日期(year) |      | 查询条件          | +       | 关时周末卫士的 | 0 #1 A E    |          | 本治友体和原               |            |         |
| 2016       | 上海省  | 5 - TONG A 45 |         | 大吠回农汉子设 |             |          | <b>世间开开的</b> 世       |            | 设入必属则   |
| 2016       | 上海省  | H 利润面积        | © :     | 🔽 全选    |             | 清空选入字段   | 基础配置                 |            | ~       |
| 2016       | 上海省  |               |         |         |             |          |                      |            |         |
| 2016       | 上海省  |               |         | 🗹 🔝 交叉表 | company_sal | № 利润金額 ~ | 展示类型数值输入框            |            |         |
| 2016       |      |               |         |         |             |          | 聚合方式 求和              |            | $\sim$  |
| 2016       |      |               |         |         |             |          |                      |            |         |
| 2016       | 上/6日 |               |         |         |             |          | ☆1+7/3↓ ○ 単衆1+ ○ 343 | R14 U ER14 |         |
| 2010       | 工作目  |               |         |         |             |          | □ 设定默认值              |            |         |
|            |      |               |         |         |             |          |                      |            |         |
|            |      |               |         |         |             |          |                      |            |         |
| •          |      |               |         |         |             |          |                      |            |         |
|            |      |               |         |         |             |          |                      |            |         |
|            |      |               |         |         |             |          |                      |            |         |
|            |      |               |         |         |             |          |                      |            |         |
|            |      |               |         |         |             |          |                      |            |         |
|            |      |               |         |         |             |          |                      |            |         |
|            |      |               |         |         |             |          |                      |            |         |
|            |      |               | _       |         |             |          |                      |            |         |
|            |      | \$3 条件级联配置    | t       |         |             |          |                      | 取消         | 确定      |

5. 在仪表板中选择查询数值范围并单击查询,系统会根据设置的条件更新图表。

| 利润金额       |      |              |        |       |       |   |
|------------|------|--------------|--------|-------|-------|---|
| >          | 且 <  | ∨ <u>100</u> |        |       | 查     | 询 |
|            |      |              |        |       |       |   |
| 交叉表        |      |              |        |       |       |   |
| 订单日期(year) | 省份   | 城市           | 产品小类   | 运输成本  | 利润金额  | ô |
| 2016       | 上海省  | 上海市          | 信封     | 4.8   | 44.1  |   |
| 2016       | 上海省  | 上海市          | 笔、美术用品 | 7.19  | 80.16 |   |
| 2016       | 云南省  | 昆明市          | 夹子及其配件 | 34.2  | 10.2  |   |
| 2016       | 云南省  | 昆明市          | 纸张     | 4.78  | 9.95  |   |
| 2016       | 内蒙古省 | 乌兰察布市        | 信封     | 2.5   | 15.74 |   |
| 2016       | 内蒙古省 | 包头市          | 标签     | 1     | 29.97 |   |
| 2016       | 内蒙古省 | 呼伦贝尔市        | 办公装饰品  | 22.68 | 38.57 |   |
| 2016       | 内蒙古省 | 呼伦贝尔市        | 笔、美术用品 | 0.7   | 20.26 |   |
| 2016       | 内蒙古省 | 巴彦淖尔市        | 信封     | 1.39  | 40.3  | ~ |

# 2.8. 如何利用新建字段实现占比

在工作表分析过程中,用户常遇到以下问题:需要求特定条件下的数据占总量的比例,即占比问题,我们可以通过新建字段来解决这一需求。在这里占比问题又分为两类,一类是类似订单金额的占比,例如:想求区域为华北的各商品类型的订单金额占各区域总金额的比例。一类是个数占比,例如像展示订单等级为高级的数量占比,需要求得高级订单与总订单个数。本章节以company\_sales\_record数据集为例。

⑦ 说明 工作表为公测功能,即将下线。并且工作表不支持添加自定义分组字段、数据类型转换、数据集雪花模型关联,数据库跨源关联等功能。建议使用电子表格。

### 准备数据集

根据表company\_sales\_record新建数据集,编辑数据集将area转化为对应的地理维度:区域。

#### 新建字段展示华北区域订单金额

| 编辑计算字段(度量 | )                                                      |                                  | $\times$ |
|-----------|--------------------------------------------------------|----------------------------------|----------|
| *名称       | 华北区域订单金额<br>冬和口能由中益文 数字及下划线 ( )                        | <b>函数 (MySQL)</b><br>输入函数名搜索     |          |
|           | 线 (I) 、小括号 (()) 、中括号 ([]) 组成, 不超过50个字符。                | <mark>ABS</mark><br>用法: ABS(x)   | 展开       |
| *表达式      | sum(case when [area]='华北' then [order_amt] else 0 end) | CEIL<br>用法: CEIL(x)              | 展开       |
|           |                                                        | <b>FLOOR</b><br>用法: FLOOR(x)     | 展开       |
|           |                                                        | <b>RAND</b><br>用法: RAND()        | 展开       |
|           | <ul> <li>可通过[唤出列表来插入维度或度量字段名</li> </ul>                | <b>RAND</b><br>用法: RAND(x)       | 展开       |
| *数据类型     | ○ 文本                                                   | <mark>SIGN</mark><br>用法: SIGN(×) | 展开       |
| 数值格式化     | 显示格式,例如#,##0.00%,只能由大小写字母数字和_#,•%组成,<br>长度不超过50个字符     | PI<br>用法: PI()                   | 展开       |
| 备注信息      |                                                        |                                  |          |
|           |                                                        | 取消                               | 确定       |

#### 在数据集编辑界面新建度量:华北区域订单金额,如下图所示。

新建字段求华北区域订单金额占比

在数据集编辑页面新建度量:华北金额占比,如下图所示。

| *名称   | 华北金额占比                                                                       | 计算字段示例                           |
|-------|------------------------------------------------------------------------------|----------------------------------|
|       | 该字段只能由中英文、数字和下划线组成,长度不超过50个字符                                                | <mark>求和聚合</mark><br>sum([订单金额]) |
| *表达式  | sum(case when [area]='华北' then [order_amt] else 0 end) /<br>sum([order amt]) | 平均值聚合<br>avg([订单金额])             |
|       |                                                                              | 最大值聚合<br>max([订单金额])             |
|       |                                                                              | 最小值聚合                            |
|       |                                                                              | min([订单金额])<br>                  |
|       | (i) 可通过"["或双击左侧维度度量树中的节点来插入维度或度量字段名                                          | MySQL的函数列表(适用Analytic DE         |
| *数据类型 | ○文本 ● 数值                                                                     | MaxCompute(ODPS)的函数列表            |
| 数值格式化 |                                                                              | Greenplum的函数列表                   |
|       | 显示格式,例如#,##0.00%,只能由大小写字母数字和_#,.%组成,长度不超<br>过50个字符                           | SQL Server的函数列表<br>Oracle的函数列表   |
| 备注信息  |                                                                              |                                  |

# 保存并刷新数据集,新建工作表

保存数据集,并新建工作表。选择**商品分类product\_sub\_type、华北区域订单金额、订单金额** order\_amt和华北金额占比,如下图所示。

| ompany_sales 编辑数据集                                                                         | <    | 开始 文本 表格          |             |             | 未命名工作表           |   |   | 分析面板                     |             | ≥= %     |
|--------------------------------------------------------------------------------------------|------|-------------------|-------------|-------------|------------------|---|---|--------------------------|-------------|----------|
| 健康 Q 目<br>一 report_date(da<br>str. customer_name<br>str. order_level<br>str. shipping_type | Β    |                   | ↓           | K XX M      |                  | Σ | A | 行 ⑦<br>(product_sub_type | ×           | [折叠 / 展开 |
|                                                                                            | fx - | 'product_sub_type |             |             |                  |   |   |                          |             |          |
|                                                                                            |      | А                 | В           | С           | D                | E | F |                          |             |          |
|                                                                                            | 1    | product_sub_type  | 华北区域订单金额    | order_amt   | 华北金额占比           |   |   |                          |             |          |
|                                                                                            | 2    | 办公机器              | 446437.96   | 2180548.68  | 0.20473652530426 |   |   |                          |             |          |
| area                                                                                       | 3    | 办公装饰品             | 119497.96   | 709263.7    | 0.16848170856622 |   |   |                          |             |          |
| str. province                                                                              | 4    | 笔、美术用品            | 35800.73    | 169631.08   | 0.2110505338998  |   |   |                          |             |          |
| str. city                                                                                  | 5    | 标签                | 8544.63     | 39170.67    | 0.21813846942113 |   |   | 列③                       |             |          |
| str. product_type<br>str. product_sub_type<br>str. product_name                            | 6    | 电话通信产品            | 395576.0005 | 1903478.61  | 0.20781741303623 |   |   |                          | order amt x |          |
|                                                                                            | 7    | 电脑配件              | 158173.96   | 812668.39   | 0.19463530505967 |   |   | 化出入物上レン                  |             |          |
|                                                                                            | 8    | 复印机、传真机           | 159608.99   | 1157199.77  | 0.13792691127134 |   |   |                          |             |          |
| str. product_box                                                                           | 9    | 夹子及其配件            | 280542.17   | 1026410.56  | 0.27332354218959 |   |   |                          |             |          |
| ⇒র shipping_date                                                                           | 10   | 家用电器              | 162555.95   | 742663.39   | 0.2188824064695  |   |   |                          |             |          |
| 度量 ····· Q I                                                                               | 11   | 剪刀,尺子,锯           | 8185.08     | 80800.03    | 0.10130045743795 |   |   |                          |             |          |
| ment                                                                                       | 12   | 容器,箱子             | 186209.5    | 1112252.53  | 0.1674165668115  |   |   |                          |             |          |
|                                                                                            | 13   | 书架                | 132416.18   | 835008.46   | 0.15858064479969 |   |   | 普通讨遇 ③ 高级讨遇              |             |          |
| Nº back_point                                                                              | 14   | 橡皮筋               | 3247.17     | 14906.26    | 0.21783935071574 |   |   |                          |             |          |
| Nº order_amt                                                                               | 15   | 信封 tunn com       | 58448.9     | 176861.52   | 0.33047833129558 |   |   |                          |             |          |
| № order_number<br>№ price<br>№ profit_amt<br>№ shipping_cost                               | 16   | 椅子                | 386132.2    | 1826720.72  | 0.21137998587983 |   |   |                          |             |          |
|                                                                                            | 17   | 纸张                | 91467.48    | 455633.14   | 0.20074808430309 |   |   |                          |             |          |
|                                                                                            | 18   | 桌子                | 360975.524  | 1911402.746 | 0.18885372261571 |   |   |                          |             | #        |
|                                                                                            | 19   |                   |             |             |                  |   |   |                          |             |          |
| Nº 华北区域订单金额                                                                                | 20   |                   |             |             |                  |   |   |                          |             | LEST CAR |
| 5章 华北金额占比                                                                                  | 21   |                   |             |             |                  |   |   |                          |             |          |
|                                                                                            | 22   |                   |             |             |                  |   |   |                          |             | *        |
|                                                                                            |      | <                 |             |             |                  |   |   |                          |             | ) i 🕄    |

# 保存工作表

保存工作表,完成了一个金额占比问题的解决。

# 新建字段求高级订单个数占比

## 新建度量用来展示高级订单个数占比。

| 家字段只能由中英文、数字和下划线组成,长度不超过50个字符                                                      | AVTHACH                                                                                                    |
|------------------------------------------------------------------------------------|----------------------------------------------------------------------------------------------------|
|                                                                                    | sum([订单金额])                                                                                                    |
| sum(case when [订单等级] ='高级' then 1 else 0 end) /count([订单编<br>号])                   | 平均值聚合<br>avg([订单金额])                                                                                                    |
|                                                                                    | 最大值聚合<br>max([订单金额])                                                                                                    |
|                                                                                    | 最小值聚合<br>min([订单金额])                                                                                                    |
|                                                                                    | 数据库支持的各种函数                                                                                                    |
| <ul> <li>▶ 可通过 [ 或以击左侧弹度度重例中的节点来插入弹度或度重字段名</li> <li>〕 文本 </li> <li>● 数值</li> </ul> | MaxCompute(ODPS)的函数列表                                                                                                    |
| 显示格式,例如#,##0.00%,只能由大小写字母数字和_#,.%组成,长度不超<br>t50个字符                                 | SQL Server的函数列表                                                                                                    |
|                                                                                    | sum (case when [订单等级] =' 高级' then 1 else 0 end) / count ([订单编<br>号])<br>) 可通过"["或双击左侧维度度量树中的节点来插入维度或度量字段名<br>) 文本 ●数值<br>记示格式,例如#,##0.00%,只能由大小写字母数字和_#,.%组成,长度不超 |

# 保存数据集,新建工作表

## 选择**区域、高级订单个数占比**和**订单数量**字段,如下图所示。

| company_sales 编辑数据集 | <   | 开始文本  | 本 表格     |       |       |      |   | 未命名工作表 |   |         |     | 分析面板              | <i>≥</i> • <i>9</i> |
|---------------------|-----|-------|----------|-------|-------|------|---|--------|---|---------|-----|-------------------|---------------------|
| 维度 Q 🛽              |     | A X   | -        |       | D     | 7 11 | D |        | 0 | • 0/    | ~   | 行③                |                     |
| ▼ ゐ 订单日期            | 4   | A - • | Tahoma - | 12p   | X- B  | 1 0  | Ð | ≡• =₽  | C | 9 - % - | ÷ • | (区域 ×)            |                     |
| i 订单日期(year)        | fו  |       |          |       |       |      |   |        |   |         |     |                   |                     |
| 茴 订单日期(month)       |     | A     | В        |       | C     | D    | E | F      | G | Н       | I   |                   |                     |
| 茴 订单日期(week)        | 1   | 区域    | 高级订单个数   | 5比    | 订单数量  |      |   |        |   |         |     |                   |                     |
| 茴 订单日期(day)         | 2   | 东北    | 2        | 0.08% | 32061 |      |   |        |   |         |     |                   |                     |
| Str. 窖户名称           | 3   | 华北    | 2        | 2.05% | 42149 |      |   |        |   |         |     |                   |                     |
| Str. 订单等级           | 4   | 华东    | 1        | 9.22% | 38897 |      |   |        |   |         |     |                   |                     |
| str. 运输方式           | 5   | 华南    | 2        | 2.07% | 64231 |      |   |        |   |         |     | 列②                |                     |
| str. 区域             | 6   | 华中    | 2        | 0.25% | 18422 |      |   |        |   |         |     | 高级订单个数占比 × 订单数量 × |                     |
| str. 省份             | 7   | 西北    | 000 1    | 9.94% | 16680 |      |   |        |   |         |     |                   |                     |
| str. 城市             | 8   | 西南    | 1        | 9.60% | 6430  |      |   |        |   |         |     |                   |                     |
| str. 产品类型           | 9   |       |          |       |       |      |   |        |   |         |     |                   |                     |
| 度母 === 0 =          | 10  |       |          |       |       |      |   |        |   |         |     |                   |                     |
|                     | 11  |       |          |       |       |      |   |        |   |         |     |                   |                     |
| ▼ 🔄 默认              | 12  |       |          |       |       |      |   |        |   |         |     |                   |                     |
| Nº 利润金额             | 13  |       |          |       |       |      |   |        |   |         |     | 普通过達 ③ 高级过速       |                     |
| Nº 单价               | 14  |       |          |       |       |      |   |        |   |         |     |                   |                     |
| Nº 折扣点              | 15  |       |          |       |       |      |   |        |   |         |     |                   |                     |
| str. 省份副本           | 17  |       |          |       |       |      |   |        |   |         |     |                   |                     |
| № 订单数量              | 1.0 |       |          |       |       |      |   |        |   |         |     |                   |                     |
| № 订单编号              | 19  |       |          |       |       |      |   |        |   |         |     | LAND COMP         |                     |
| Nº 订单金额             | 20  |       |          |       |       |      |   |        |   |         |     |                   | 10520               |
| Nº 运输成本             | 21  |       |          |       |       |      |   |        |   |         |     |                   | ada.                |
| ☆ 高级订单个数占比          | 22  |       |          |       |       |      |   |        |   |         |     |                   | -                   |

### 保存工作表

保存工作表,即解决了个数占比的问题。

# 2.9. 构建审计日志的分析方案

为解决企业用户操作日志的保存与分析问题,联合ActionTrail+OSS+DLA+Quick BI,阿里云推出审计日志数据分析方案。将ActionTrail的审计日志定时同步到OSS进行长周期(超过90天)保存,利用Data Lake Analytics将日志数据标准化,利用Quick BI进行审计日志的主题式分析,从而完成海量、低成本的审计日志分析。

# 方案介绍

随着网络信息化的成熟发展、*国家网络安全法规*的深入落实要求,企业组织也越来越重视操作日志的保存与 分析,其中云计算中的资源的操作记录是一类非常重要的日志。

阿里云从用户角度出发,研发了一整套小而精的审计日志数据分析方案。利用阿里云操作审 计(ActionTrail)来构建长周期的云上操作审计方案,利用阿里云对象存储服务(Object Storage Service, OSS)来持久存储由ActionTrail实时投递的审计日志,利用阿里云云原生数据湖分析(Data Lake Analytics, DLA)来标准化存储在OSS的审计日志,利用阿里云智能分析套件Quick BI主题式分析审计日志。 方案架构图如下所示。

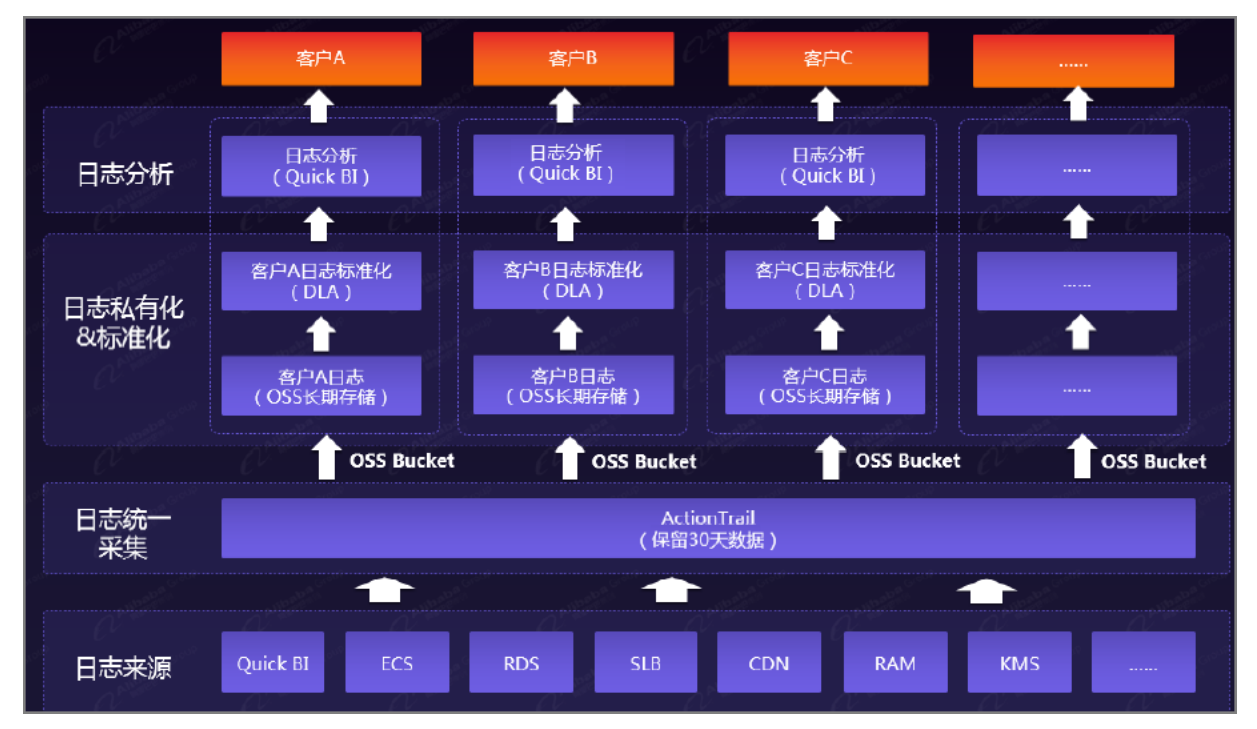

# 方案优势

- 操作审计(ActionTrail)帮助您收集用户使用阿里云服务的操作日志,将操作日志同步至阿里云对象存储 (OSS)等存储产品中,以Array形式保存。这些存储产品具有极高的可用性,可以通过加密和权限控制, 保证审计数据安全。可用于安全分析、资源变更追踪以及合规性审计等场景。
- OSS低廉的存储成本,能够让您的日志文件存储任意长的时间。同时提供访问日志的存储和查询功能,可 满足您对企业数据的监控审计需求。
- DLA可以将存储的多条日志记录拆分为多条数据,并以JSON格式保存每条操作事件转换为结构化的数据 表,使得面向OSS存储空间的数据解析被大大简化,直接实现可视化的标准SQL分析。

# 操作流程

1. ActionTrail审计日志: 审计日志统一采集

阿里云构建了操作审计(ActionTrail)产品,为云上客户提供审计日志服务。操作审计 (ActionTrail) 会记录您的云账户资源操作,提供操作记录查询。操作审计支持记录的云账户资源请参见支持操作审计的 云服务及事件。

2. 审计日志持久化:基于ActionTrail将审计日志投递到OSS Bucket中

基于ActionTrail的创建跟踪功能,您可以保存更长时间的审计事件。操作审计会将事件保存到您指定的 OSS Bucket中。审计日志投递操作请参见创建单账户跟踪。

⑦ 说明 操作审计默认记录最近90天的操作事件,为了满足等保2.0(网络安全等级保护2.0制度)将操作事件保存180天及以上的要求,您可以创建跟踪持续采集操作事件并投递至对象存储 OSS。默认情况下,投递到OSS Bucket的操作事件会永久保存。

3. 日志标准化:基于DLA实现ActionTrail审计日志标准化

将ActionTrail的审计日志投递到OSS Bucket后,您会发现日志格式并非HADOOP标准JSON格式且存在大量小文件,非常不便于解析和查看审计日志。阿里云联合DLA专项定制了ActionTrail日志清洗服务,基于ActionTrail日志清洗功能,可以快速实现ActionTrail日志数据的格式化,而且可以基于DLA实现亿级别数据的快速查询与分析。使用DLA分析存储在Bucket的操作日志请参见使用DLA分析OSS中的事件。

4. 审计日志分析:基于Quick Bl实现审计日志自助分析

在DLA进行日志标准化基础上,利用Quick Bl进行审计日志自助分析。在实际过程中,可以根据日志的 来源系统进行业务拆分,形成不同业务分析主题满足各业务审计日志查询要求。连接DLA数据源的操作 请参见云数据源Data Lake Analytics。

详细请参见阿里云审计日志持久化联合解决方案。

# 相关参考: 审计日志格式说明

• 。 示例如下:

```
{
 "eventId": "3f411cde-***-477a-aa3b-23d2a3a7c454",
 "eventVersion": 1,
 "sourceIpAddress": "192.0.2.125",
 "userAgent": "Mozilla/5.0 (Macintosh; Intel Mac OS X 10 15 7) AppleWebKit/537.36 (KHT
ML, like Gecko) Chrome/91.0.4472.114 Safari/537.36,252,SELECT AYP T 1 .`area` AS T A0 2
_, AYP_T_1_.`city` AS T_A1_3_, AYP_T_1_.`product_type` AS T_A2_4_, SUM(AYP_T_1_.`order_
amt`) AS T_A3_5_, SUM(AYP_T_1_.`back_point`) AS T_A4_6_ FROM `quickbi_test`.`company_sa
les_record_copy` AS AYP_T_1_ GROUP BY AYP_T_1_.`area`, AYP_T_1_.`city`, AYP_T_1_.`prod
uct_type` LIMIT 0, 10000,",
 "eventType": "ApiCall",
  "userIdentity": {
    "sessionContext": {
     "issuer": {
       "accountId": "NA",
       "principalId": "NA"
     }
   },
    "accountId": "190321****719576",
    "principalId": "29271****049850522",
    "type": "ram-user",
   "userName": "zhangsan.zs"
  },
  "serviceName": "quickbi",
  "additionalEventData": {
   "GrantedType": "NA",
   "TargetType": "DASHBOARD",
   "WorkspaceName": "**的测试工作空间",
    "CallerBid": "26842",
   "OperationType": "EXPORT",
   "SourceFlag": "COMMON",
   "TargetName": "交叉表"
  },
  "requestId": "3f411cde-****-477a-aa3b-23d2a3a7c454",
  "eventTime": "2021-07-19T07:23:57Z",
  "isGlobal": true,
  "acsRegion": "cn-hangzhou",
  "eventName": "QuickbiViewLog"
```

### ○ 格式说明:

### 下表中仅列出涉及的业务字段,其他未列出均为非业务字段。

| 字段              | 名称                                       | 说明          |  |  |
|-----------------|------------------------------------------|-------------|--|--|
| eventId         | 事件ID                                     |             |  |  |
| eventVersion    | 时间版本                                     |             |  |  |
| sourcelpAddress | 操作者的IP                                   |             |  |  |
| userAgent       | 操作者的浏览器信息、涉及数据<br>量、涉及数据的查询SQL、导出去<br>向等 |             |  |  |
| eventType       | 事件类型                                     |             |  |  |
| userldentity    | 旧字段,已废弃                                  |             |  |  |
| accountId       | 组织Owner的UID                              |             |  |  |
| principalId     | 操作者的UID 无。                               |             |  |  |
| type            | 操作者的账号类型,分为RAM账号<br>和主账号                 | 为RAM账号      |  |  |
| userName        | 操作者的账号名                                  |             |  |  |
| serviceName     | 固定为Quick Bl                              |             |  |  |
| GrantedType     | 授权类型                                     |             |  |  |
| TargetType      | 操作目标类型                                   |             |  |  |
| WorkspaceName   | 工作空间名称                                   |             |  |  |
| OperationType   | 操作类型                                     |             |  |  |
| SourceFlag      | 操作来源                                     | 分为登录态或者免登态。 |  |  |
| TargetName      | 操作对象的名称                                  | 无。          |  |  |
| eventTime       | 操作时间                                     | 时间为UTC时间。   |  |  |
| eventName       | 事件名                                      | 无。          |  |  |

# 日志字段说明

#### ● ○ 事件名 (event Name)

事件名表示Quick BI中发生的三类行为:功能操作行为、权限管理行为、使用行为。

- QuickbiFunctionLog 功能操作行为日志:包括数据源、数据集、仪表板、电子表格、数据门户等 所有的增加、删除、修改等操作。
- QuickbiPermissionLog 表示权限管理行为日志:包括用户组、用户及用户标签、工作空间及空间 成员相关的增加、删除、修改等操作;包括仪表板、电子表格、数据门户菜单、数据集行级权限等授 权日志。
- QuickbiViewLog 表示数据查看行为日志:每个仪表板、电子表格、数据门户菜单的访问日志和数据导出日志,不包括每个仪表板内条件筛选、查内容输入等日志。
- ◎ 操作类型(operationType)

| 事件类型               | 操作类型(英文)                | 操作类型(中文) |
|--------------------|-------------------------|----------|
|                    | ADD                     | 增加       |
|                    | ADD_MEMBER              | 新增组织成员   |
|                    | ADD_WORK                | 添加类目下的作品 |
|                    | BAT CH_ADD              | 批量添加     |
|                    | DELETE                  | 删除       |
|                    | DELET E_FILE            | 删除数据源文件  |
|                    | DELET E_WORK            | 删除类目作品   |
|                    | COLLECT                 | 收藏       |
|                    | CANCLE_COLLECT          | 取消收藏     |
|                    | MODIFY                  | 修改       |
|                    | MODIFY_PROPERT IES      | 修改属性     |
|                    | MOVE                    | 移除       |
|                    | MOVE_WORK               | 移动类目下的作品 |
|                    | RENAME                  | 重命名      |
|                    | REMOVE_MEMBER           | 移除组织成员   |
|                    | APPLY_ACCESS            | 申请访问     |
|                    | APPLY_IMBEDDING_REPORT  | 申请嵌入报表   |
|                    | CANCLE_IMBEDDING_REPORT | 取消嵌入报表   |
| QuickbiFunctionLog | STICK                   | 置顶       |
|                    |                         |          |

| 事件类型                 | 操作类型 (英文)            | 操作类型 (中文)    |  |
|----------------------|----------------------|--------------|--|
|                      | UN_STICK             | 取消置顶         |  |
|                      | UPLOAD_FILE          | 数据源中的上传文件    |  |
|                      | UPLOAD_APPEND_FILE   | 数据源中的上传追加文件  |  |
|                      | PREVIEW_SQL          | 自定义SQL的预览    |  |
|                      | CROSS_SPACE_COPY     | 数据及跨空间复制     |  |
|                      | СОРҮ                 | 复制主题模板       |  |
|                      | SET_CACHE            | 数据集设置缓存      |  |
|                      | REMOVE_CACHE         | 数据集清除缓存      |  |
|                      | SVAE                 | 保存           |  |
|                      | MANUALLY_SEND        | 手动发送邮件       |  |
|                      | PAUSE_SCHEDULE       | 邮件暂停调度       |  |
|                      | RESUME_SCHEDULE      | 邮件恢复调度       |  |
|                      | NOT IFICAT ION       | 邮件中的通知       |  |
|                      | RENEW_ACCESS_KEY     | 更新Access Key |  |
|                      | SET_DEFAULT          | 设为默认         |  |
|                      | APPLY_ACCESS         | 申请加入         |  |
|                      | DEBUG                | 调试           |  |
|                      | PUBLISH              | 发布公开         |  |
|                      | AGREE_ACCESS         | 同意访问         |  |
|                      | SHARE                | 分享           |  |
|                      | MODIFY_SHARE         | 修改分享         |  |
|                      | CHANGE_ROLE          | 变更角色         |  |
|                      | CANCEL_PUBLIC        | 取消发布公开       |  |
|                      | ST OP_SHARE          | 取消分享         |  |
|                      | OPEN_ROW_LEVEL       | 打开行级权限       |  |
|                      | ROW_LEVEL_PERMISSION | 行级授权         |  |
| QuickbiPermissionlog |                      |              |  |

| 事件类型           | 操作类型 (英文)       | 操作类型(中文)               |
|----------------|-----------------|------------------------|
|                | CLOSE_ROW_LEVEL | 关闭行级权限                 |
|                | DELIVER         | 数据填报发布                 |
|                | REFUSE_ACCESS   | 拒绝访问                   |
|                | TRANSFER_OWNER  | 转让所有者                  |
|                | MENU_SHOW       | 菜单展示                   |
|                | PUBLISH_ONLINE  | 报表发布上线                 |
|                | PUBLISH_OFFLINE | 报表下线                   |
|                | DEMO_INST ALL   | 案例安装                   |
|                | VIEW            | 查看                     |
| QuickbiViewLog | EXPORT          | 导出                     |
|                | DOWNLOAD        | 自助取数(包括表格上创建的取数<br>任务) |

# ◦ 操作目标类型(targetType)

| 操作目标类型                | 操作目标对应的中文名称 |
|-----------------------|-------------|
| DIRECT ORY            | 文件夹         |
| DATASOURCE            | 数据源         |
| CUBE                  | 数据集         |
| PAGE                  | 仪表板         |
| WORKSHEET             | 工作表         |
| DASHBOARDOFFLINEQUERY | 自助取数        |
| DATAPRODUCT           | 数据门户        |
| MENU                  | 数据门户菜单      |
| WORKSPACE             | 工作空间        |
| USERGROUP             | 用户组         |
| USER                  | 用户          |
| ORGANIZATION          | 用户组织        |
| TAG                   | 标签          |
| USERTAG               | 用户标签        |
| DATASERVICE           | 数据服务API     |
| INT ERGRAT ECHANNEL   | 嵌入渠道        |
| MONIT ORMET RIC       | 监控指标        |
| IDENT IFY_CODE        | 识别码         |
| CATEGORY              | 类目          |
| MAIL                  | 邮件订阅        |
| THEME                 | 主题模板        |
| RESOURCE_PACKAGE      | 资源包         |
| CUST OM_COMPONENT     | 自定义组件       |

复杂字段含义说明